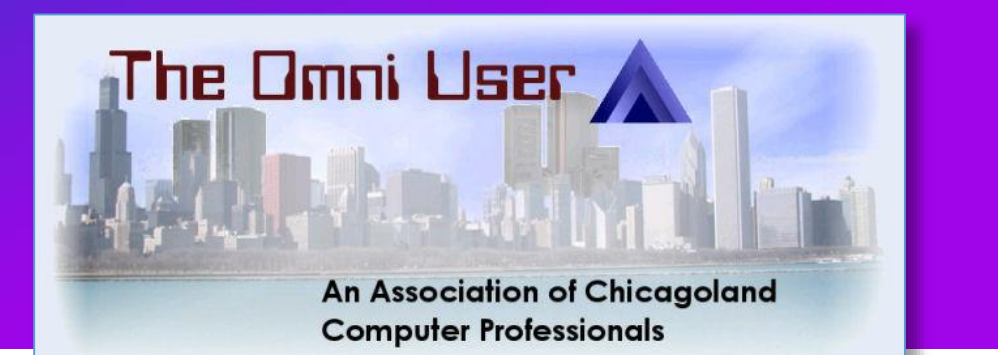

# So Now What? Using IWS Server and Service programs

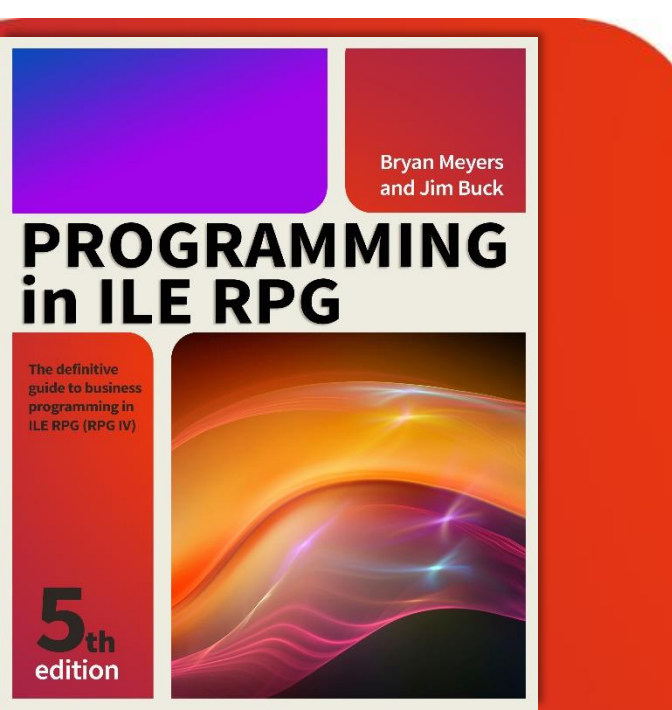

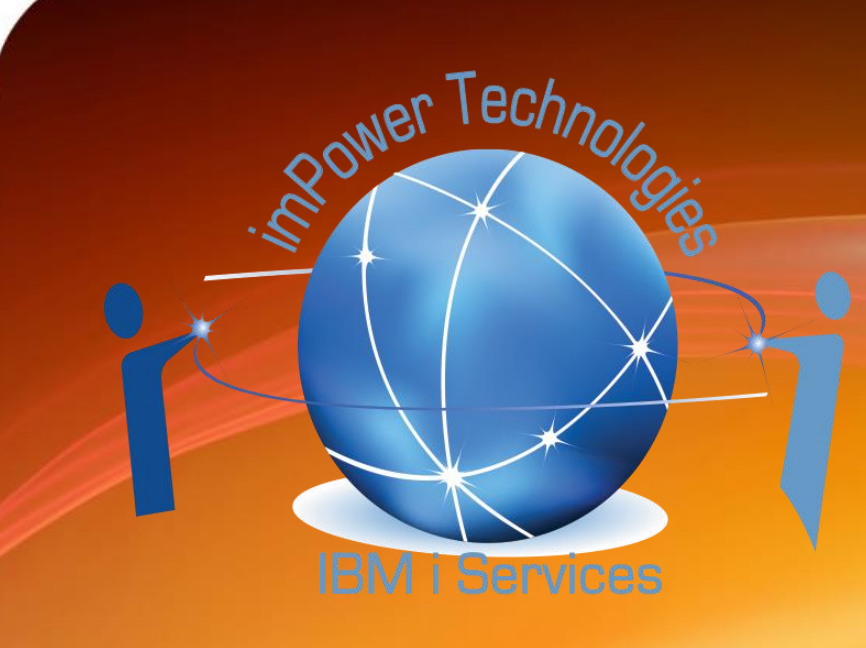

Presentation © Copyright 2017 impowertechnologies.com

Jim Buck Phone 262-705-2832 <u>jbuck@impowertechnologies.com</u> Twitter - @j\_buck51

### 5250 & SEU – Doesn't work anymore!

SEU doesn't support the latest version of RPG.

Well I guess, you could turnoff Syntax Checking!

My students have a short introduction... in case of emergencies!

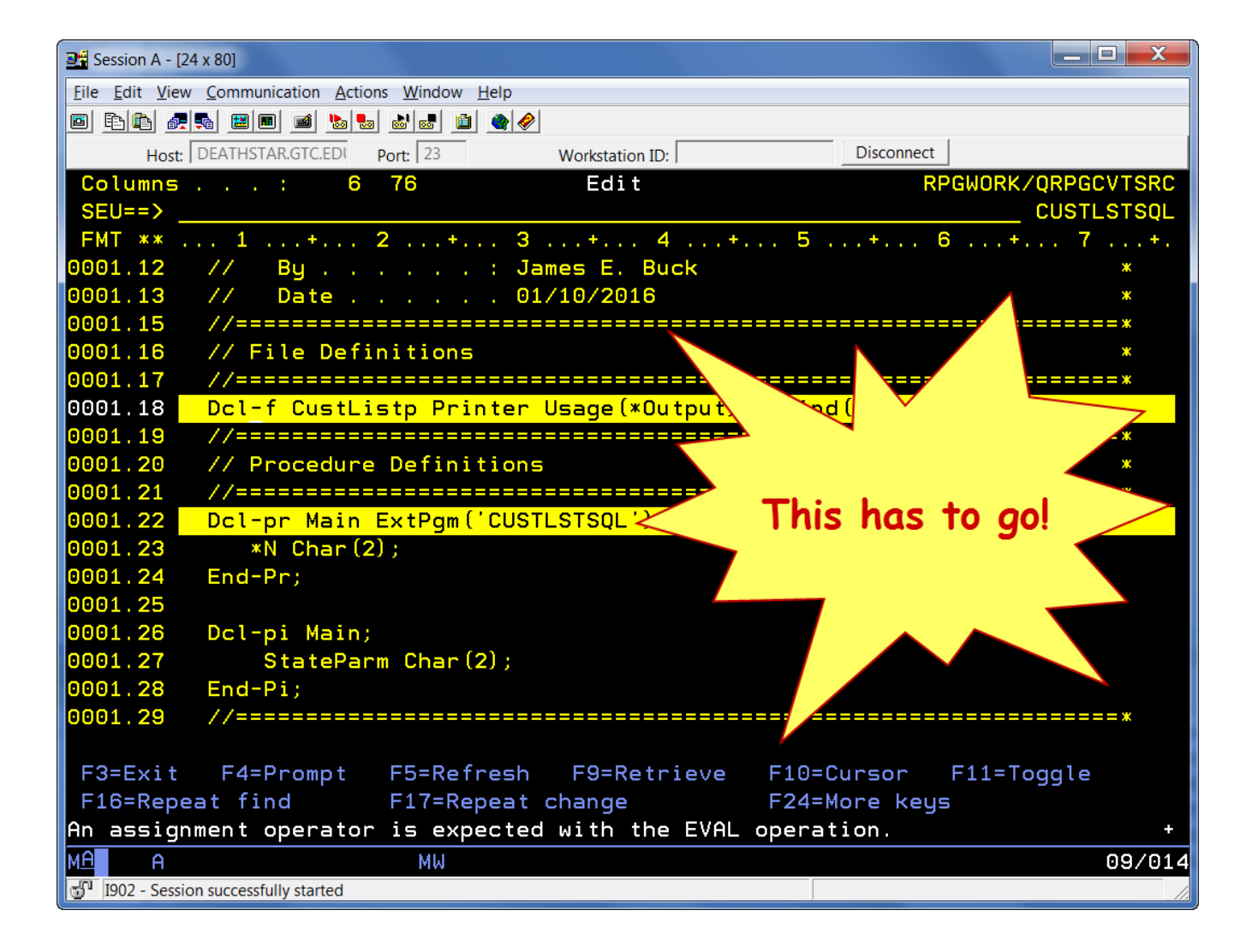

### Rational Developer for i – 9.5.1.2

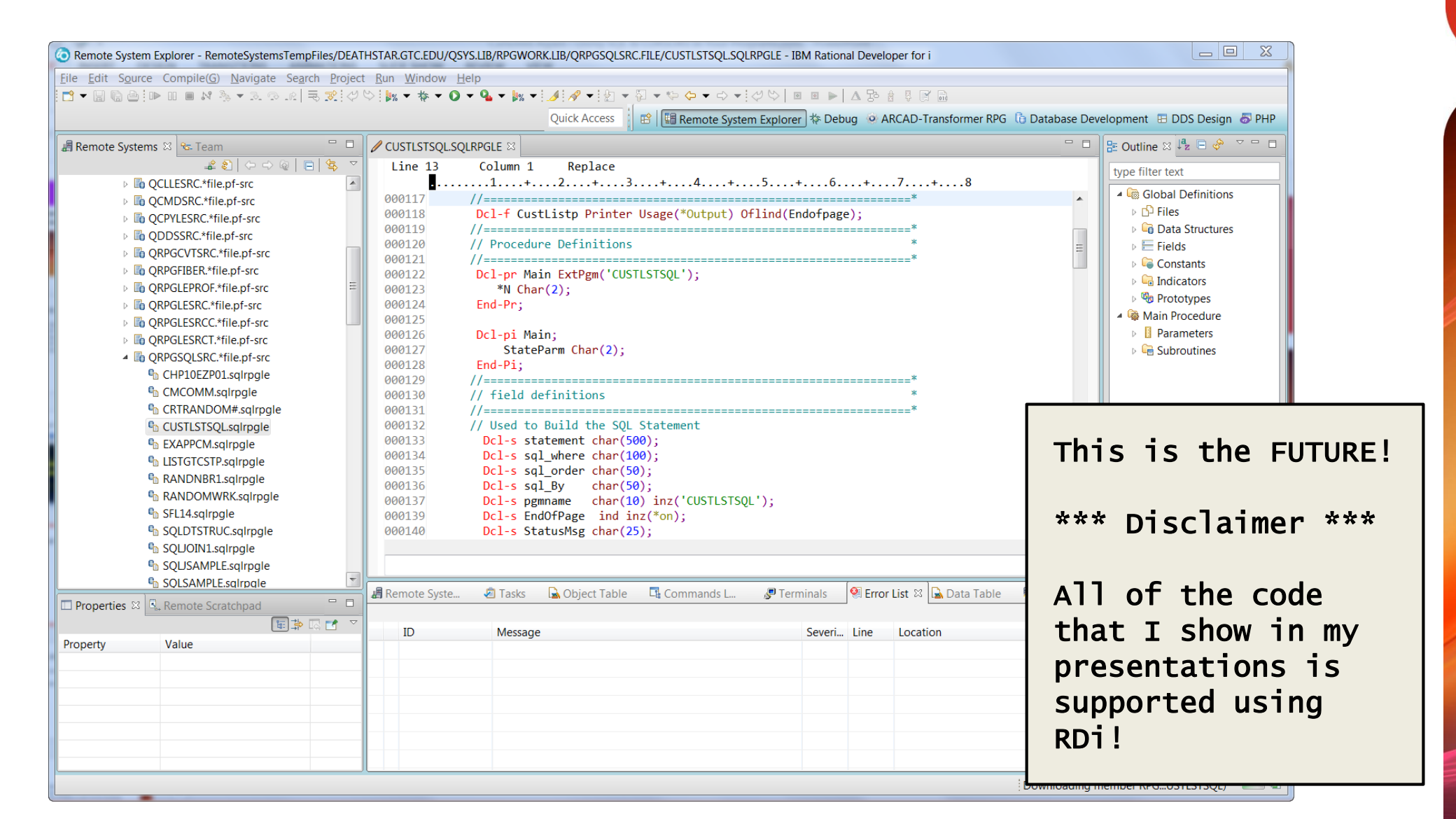

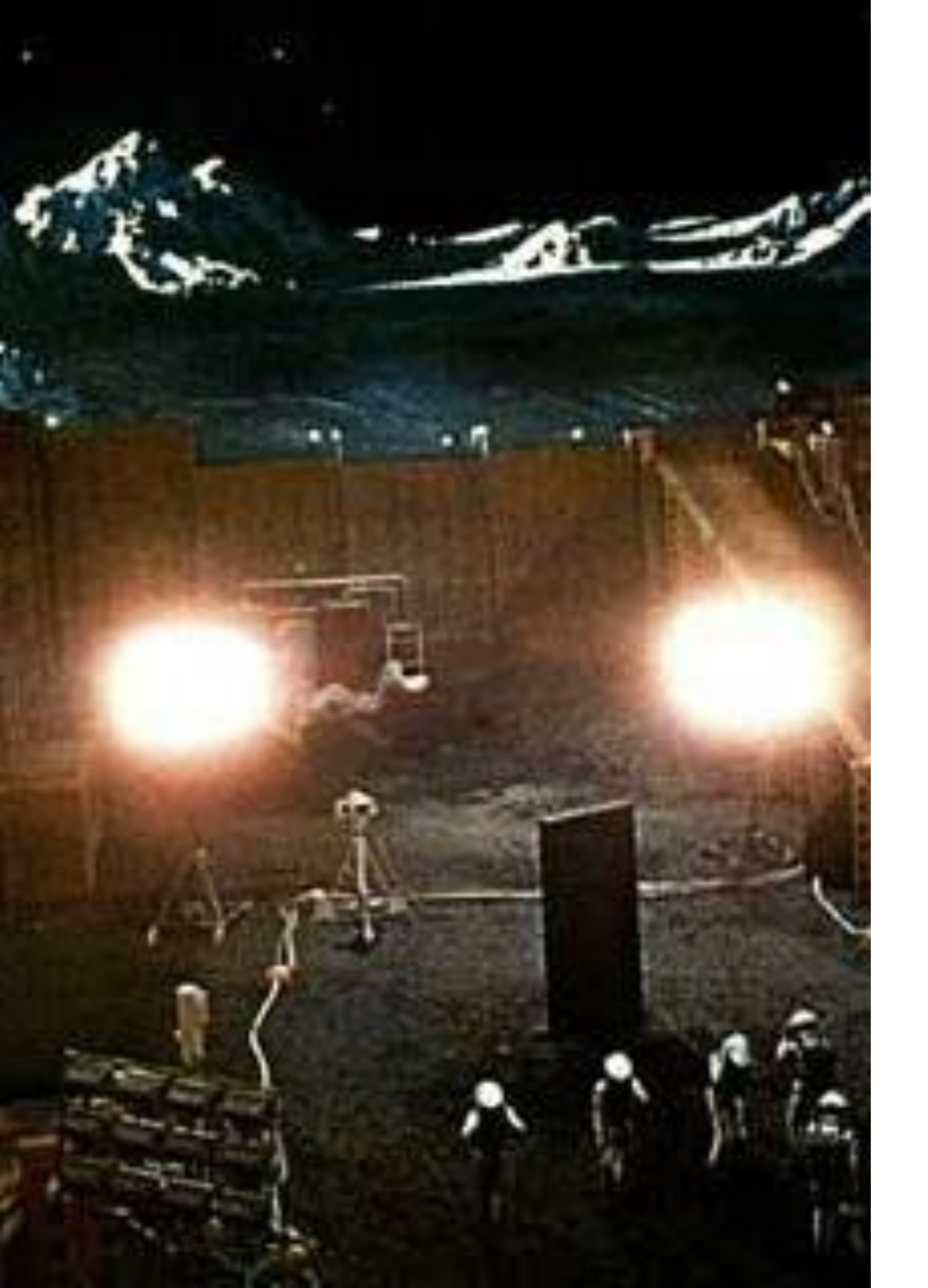

## The Challenge!

- Monolithic programs
  - Attitude, "Look what I made this program do!"
  - Programs continued to grow.
- Maintenance hours continued to grow
  - We don't have time to learn new techniques
  - Let's get the job done...
  - We'll change our methods tomorrow
- Cut and Paste from "Working" programs
  - Continue to propagate "Poor" code and techniques
- GOTO Monolithic programs

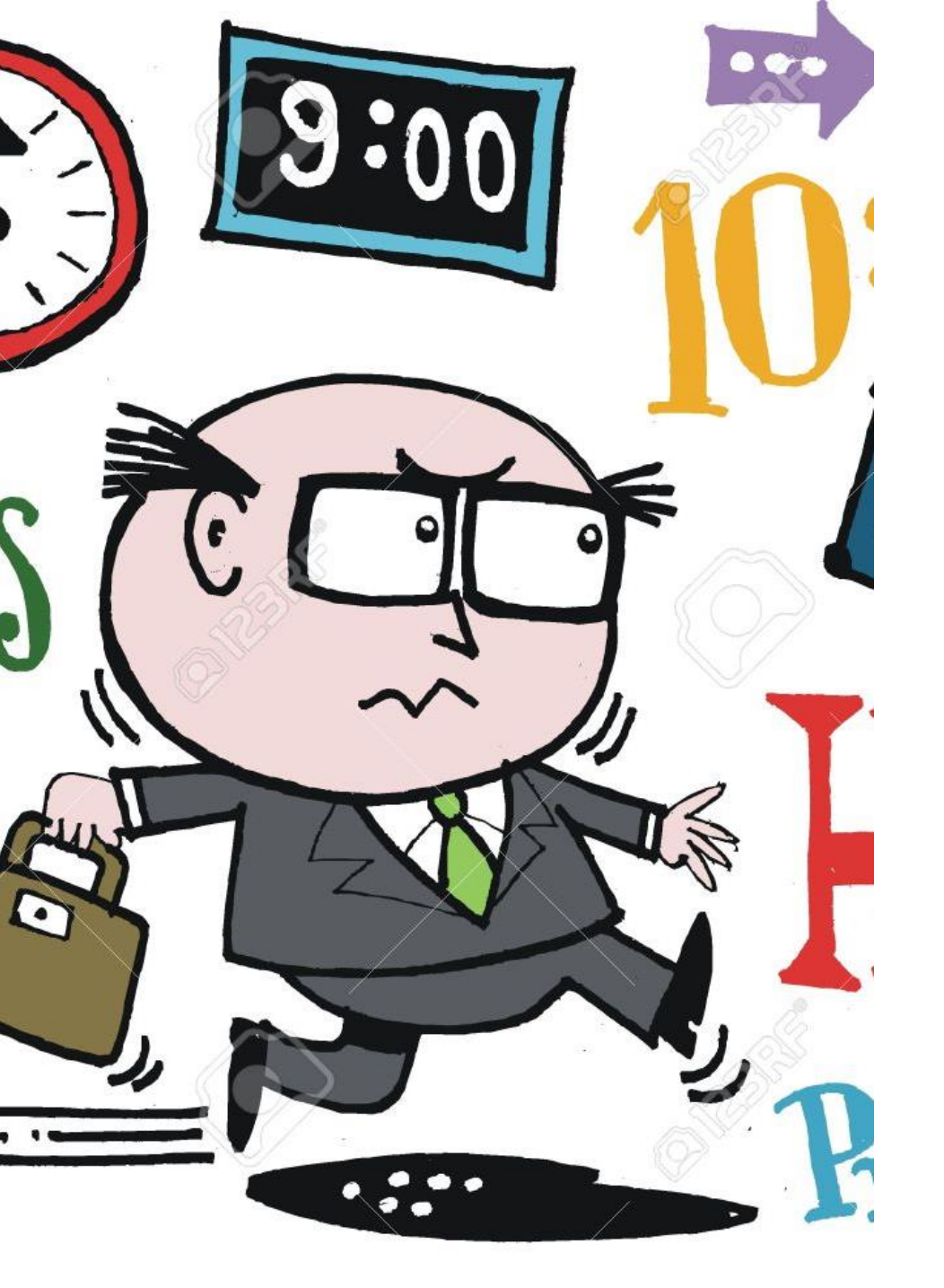

### The Result.

- IT Department responsible for other systems
  - Usually small number of people in a department
  - Programmers responsible for Network, printers and PC's
- Productivity Challenges for IBM i IT departments
  - Reactive instead of Proactive
- Much time spent "Fixing" problems
  - Billing problems
  - Ordering problems
  - Month end and year end jobs
- Companies need to reevaluate responsibilities
  - Programmers fixing printers and networks?

### Moving Forward...

### IBM i Programmers:

- Need to broaden their IT Skills
  - New Tools and techniques
  - Learn skills that aren't necessarily traditional IBM i
    - CSS, HTML, JavaScript, NodeJS and PHP
    - Do a few Online Tutorials <u>https://www.w3schools.com/</u>
- Pick a small High Profile project;
  - Something that a number of people would use
  - Will help raise awareness of your new skills
  - Also the capabilities of the IBM I
- Realize the first couple of projects will be "Freebies"

### Writing today's RPG programs

Need to create modular applications:

- Many of RPG's problems were caused by:
  - Applications tied to a specific interface (5250)
  - IBM's continue support for outdated IDE's (PDM/SEU/SDA) Oh Yeah... RLU!
- IBM's Business Continuity has caused problems
  - Failure of IBM to force change
  - Why is today's OS capable of running System 36 code?
    - Try running Windows 98 Applications on Windows 10

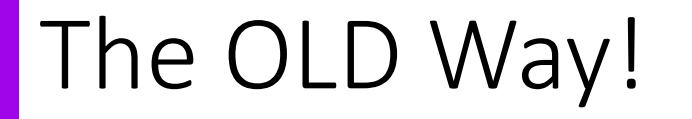

| 🔚 IBM i RSE Ge | etting Started | PROG122F.RPG    | LE 🛛              |                                         | Traditional RDG                                                     |
|----------------|----------------|-----------------|-------------------|-----------------------------------------|---------------------------------------------------------------------|
| Line 16        | Column 70      | 0 Replace       |                   |                                         |                                                                     |
|                | FFilename++    | IPEASFRlen+LKle | n+AIDevice+.Keywo | rds++++++++++++++++++++++++++++++++++++ |                                                                     |
| 001200         | F* Aut         | hor: J. Yaeger  | Date Written:     | July 1, 1993 *                          | <ul> <li>Lied to a specific interface</li> </ul>                    |
| 001300         | F*             | Converted to A  | PG IV Nov. 1995   | *                                       |                                                                     |
| 001400         | F********      | *****           | *****             | ******                                  | <ul> <li>Uses traditional DB2 I/O</li> </ul>                        |
| 001500         | FCSCstP        | UFAE            | K DISK            |                                         |                                                                     |
| 001600         | FPROG122FD     | CF E            | WORKSTN           |                                         | 🔲 4 - 5250 Display                                                  |
| 001700         | С              | DOW             | *IN03 = *OFF      |                                         | Eile Edit View Communication Actions Window Help                    |
| 001800         | C              | WRITE           | Footer            |                                         | 🖫 🖻 🏠 🛧 🗐 🐻 🗄 💹 🎟 💥 🍰 🚢 💩 👑 🍺 📀                                     |
| 001900         | C              | EVAL            | CustIn = 0        |                                         | Host: IDEGUSROED.IDEGCICULT.COM Port: 23 Workstation ID: Disconnect |
| 002000         | C              | EXFMT           | Scrn1             |                                         | Customer Eile Maintenance                                           |
| 002100         | C              | SELECT          |                   |                                         | Tura abaina than Enter                                              |
| 002200         | C              | WHEN            | *IN03 = *ON       |                                         |                                                                     |
| 002300         | C              | LEAVE           |                   |                                         | Action code <u>C</u>                                                |
| 002400         | C              | WHEN            | *IN12 = *ON       |                                         | H = Hoo<br>C = Change                                               |
| 002500         | C              | ITER            |                   |                                         | D = Delete                                                          |
| 002600         | C              | WHEN            | Action = 'A'      |                                         | Enter Cust. number                                                  |
| 002700         | C              | EXSR            | AddRecord         |                                         |                                                                     |
| 002800         | C              | WHEN            | Action = 'C'      |                                         |                                                                     |
| 002900         | C              | EXSR            | ChgRecord         |                                         |                                                                     |
| 003000         | C              | WHEN            | Action = 'D'      |                                         |                                                                     |
| 003100         | C              | EXSR            | DltRecord         |                                         |                                                                     |
| 003200         | С              | ENDSL           |                   |                                         | F3=Exit F12=Cancel                                                  |
| 003300         | C              | ENDDO           |                   |                                         | MB A MW 12/030                                                      |
| 003400         | C              | EVAL            | *INLR = *ON       |                                         |                                                                     |
| 003500         | С              | RETUR           |                   |                                         | ↓ L I I DEVUSR030.IDEVCLOUD.COM:23                                  |
|                |                |                 |                   |                                         |                                                                     |

### Today's Interfaces – What's next?

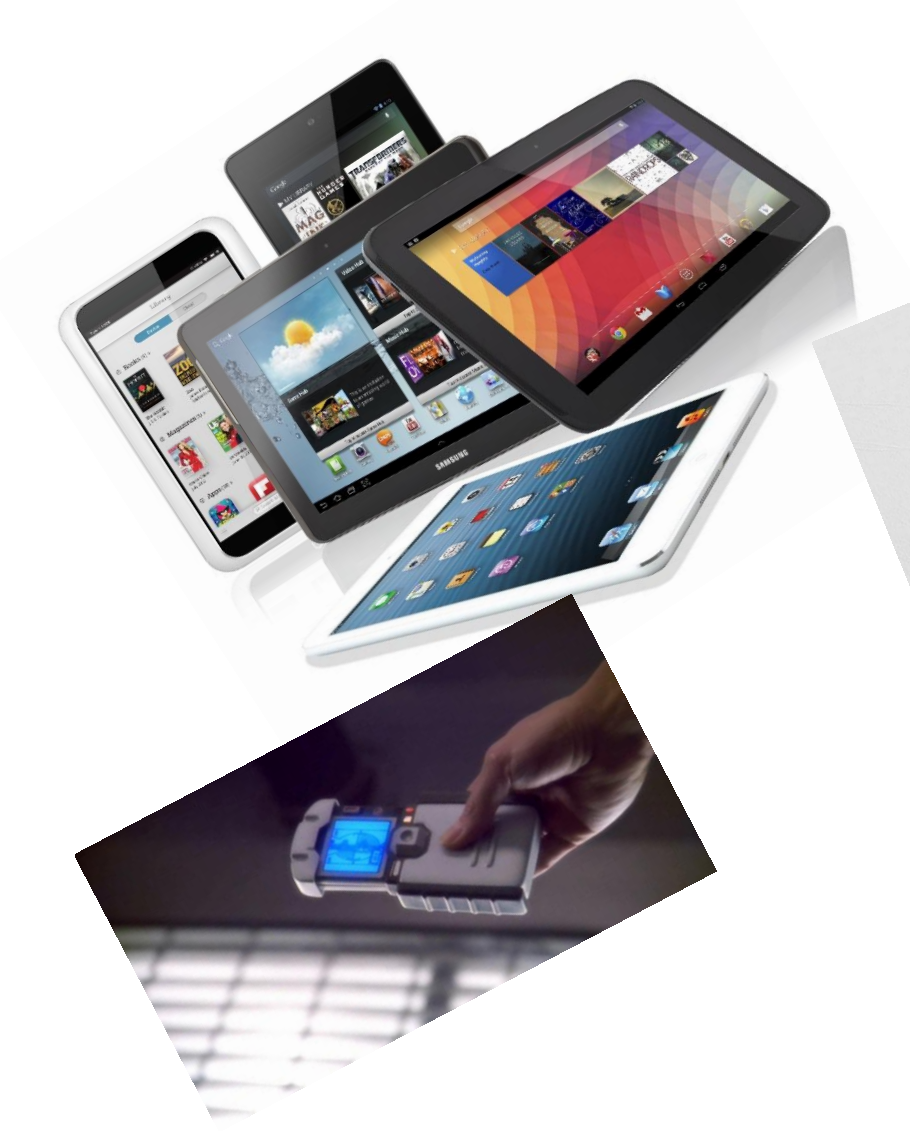

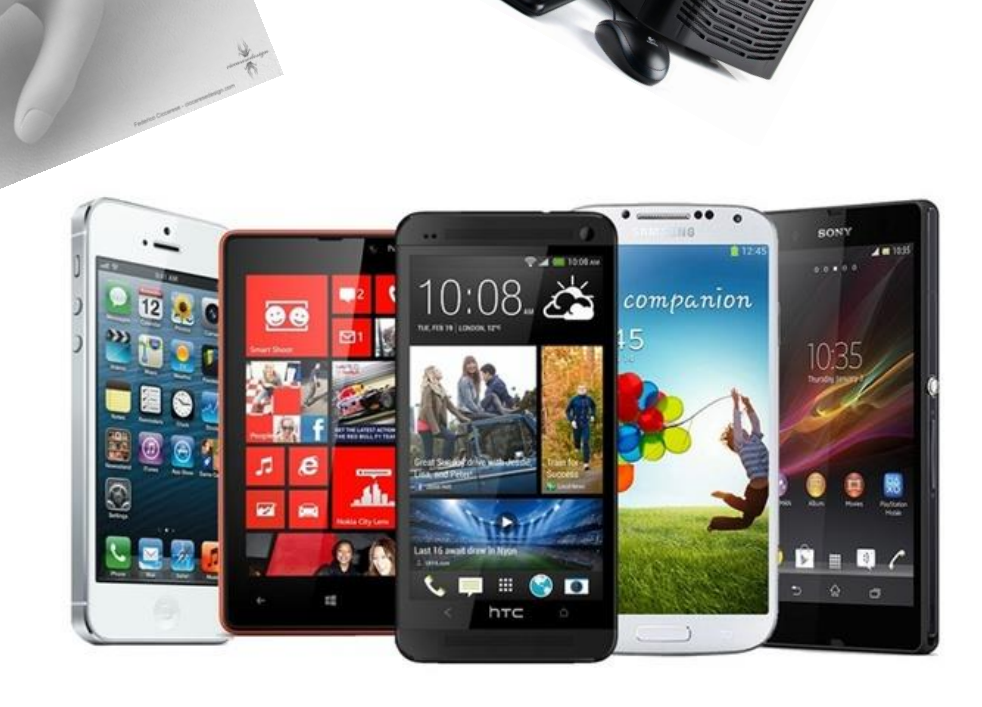

## 21<sup>st</sup> Century RPG programs - Modularity

- Developing code in small, independent units offers several advantages
  - Reusability
  - Fewer errors
  - Easier to test
  - Changes are unlikely to cause unwanted side effects
  - Easier team development
- Breakout the Interface from the database
  - Ready for the next User Interface
  - No need to rewrite your RPG Code for the next Interface

### Model, View, Controller Architecture

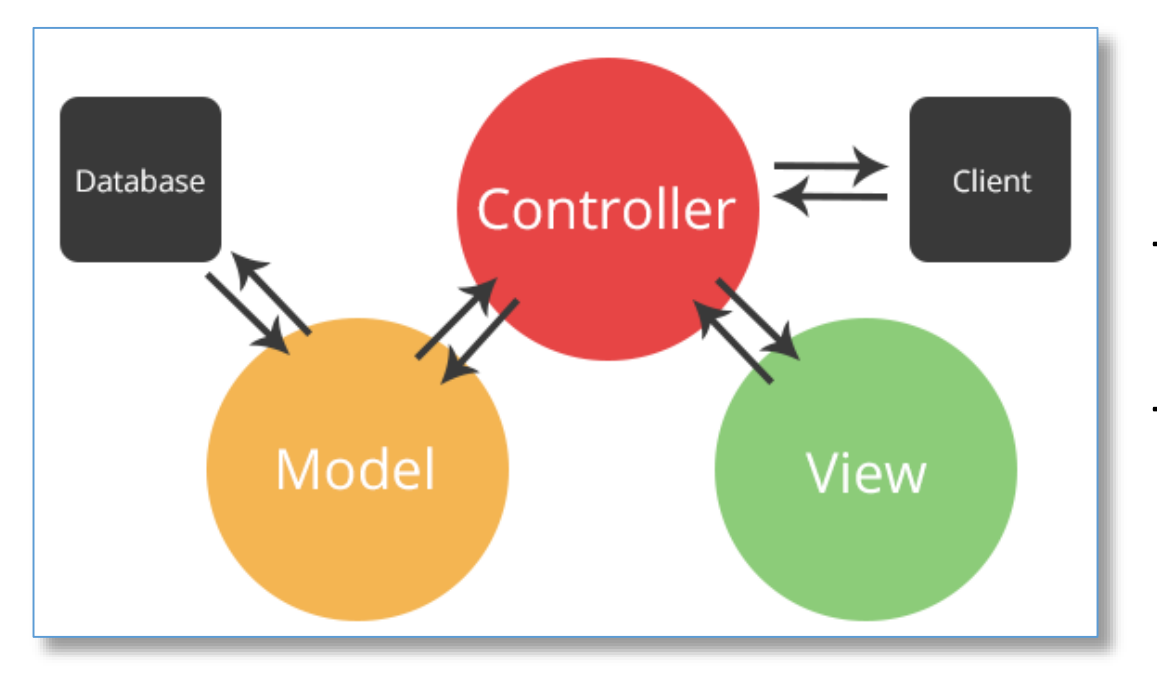

The process starts with a **CLIENT** request

The request reaches the **Controller** 

- The Controller organizes the resources needed to process the request
- Updates the MODEL (Database) if needed
- Builds or changes the VIEW and sends the VIEW changes to the CLIENT

## Subfile Application Example

| 🔄 A - 5250 Display                               |                  |                |    |             |                  |  |  |
|--------------------------------------------------|------------------|----------------|----|-------------|------------------|--|--|
| File Edit View Communication Actions Window Help |                  |                |    |             |                  |  |  |
| 🖷 h 🛍 🛧 🛃 🔲 😽 🗐 📟 💥 .                            | 🛃 🛃 🚆 🎒 💿        |                |    |             |                  |  |  |
| Host: Port: 23                                   | Workstation ID:  | Disconnect     |    |             |                  |  |  |
| Program ID: PRG172DSQL                           | CloudServices2   | 4x7, Inc.      |    |             | 5/05/17          |  |  |
| Custo                                            | mer Name Generic | Inquiry Screen | n  |             |                  |  |  |
| Search Field:                                    |                  |                |    |             |                  |  |  |
| Opt A=Add C=Change D=                            | Delete           |                |    |             |                  |  |  |
| Last name First Na                               | me Street        | City           | ST | ZipCode     |                  |  |  |
| Albright Scottu                                  | 8040 STATE ST    | CHICAGO        | TL | 60635-1209  |                  |  |  |
| ABDUL HALIM NARIZA                               | 5652 N. 46TH S   | KALAMAZOO      | MI | 49008-0000  |                  |  |  |
| ALVARADO DENNIS                                  | 447 W. DARTMOO   | GURNEE         | IL | 60031-3136  |                  |  |  |
| - AMERINE MICHAEL                                | 789 S. ASH       | LAWRENCE       | TX | 76550-0000  |                  |  |  |
| - Barry Tracy                                    | 32348 S. 39TH    | GRAND RAPIDS   | MI | 49501-0002  |                  |  |  |
| BAYONNE ALFREDO                                  | 10423 S.E. 30T   | BELLEVUE       | WA | 98007-0012  |                  |  |  |
| BOND JAMES                                       | 719 FIRST STRE   | CAMBRIDGE      | MA | 21421-1123  |                  |  |  |
| BRENNEMAN Jimmy                                  | 111 32ND AVE.    | BOYCE          | LA | 71409-0000  |                  |  |  |
| Cho Cho Deuk Hwa                                 | n 1234 WEST ST.  | LOCKHART       | SD | 29364-0000  |                  |  |  |
| <br>CookieMike L                                 | 2478 E. MAIN S   | ABILENE        | ΤХ | 79604-1110  |                  |  |  |
| CASH JOHNNY                                      | 1211 5TH STREE   | LITTLE ROCK    | AR | 31214-5609  |                  |  |  |
| COIN DOREEN                                      | 302 WASHINGTON   | WHITE PLAINS   | NY | 71530-0039  |                  |  |  |
| DAVIS JEFF                                       | 23 5TH STREET    | KENSOHA        | WI | 51231-1234  |                  |  |  |
|                                                  |                  |                |    |             | More             |  |  |
| 54 rows fetched from                             | cursor CUSTNAMEC | UR.            |    |             |                  |  |  |
| F3=Exit F12=0                                    | ancel            |                |    |             |                  |  |  |
|                                                  |                  |                |    |             |                  |  |  |
| M <u>A</u> A                                     | MW               | A              |    |             | 04/018           |  |  |
|                                                  |                  |                |    | IDEVUSR030. | IDEVCLOUD.COM:23 |  |  |

### Subfile Application Example

### Comprised of three programs + copybook

- CUSTSFLPGM Main Driver Program
  - Runs the 5250 screens
  - Handles the CREATE, READ, UPDATE and DELETE Logic
- CUSTSRVPGM Service program that handles SQL I/O
  - SQL INSERT, UPDATE, SELECT and DELETE Code
  - Returns data Structures (Customer and SQL Status)
- GETSQLDIAG Service program that:
  - Processes the GET DIAGNOSTICS command
  - Puts the results into a data structure
  - Returns this data structure to the calling program

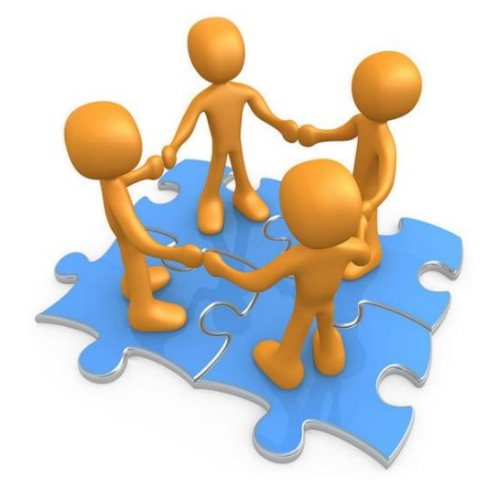

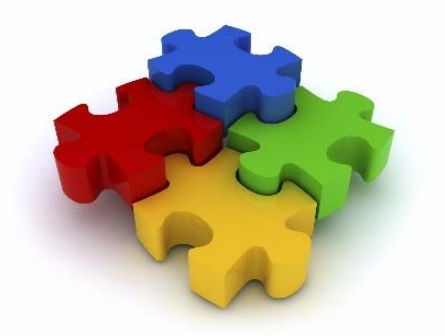

### CUSTSLFPGM – Driver program

| Eile <u>E</u> dit S <u>o</u> urce Compile( <u>G) N</u> avigate Se <u>a</u> rch <u>P</u> roject <u>R</u> un <u>W</u> indow <u>H</u> elp |                                                                             |       |
|----------------------------------------------------------------------------------------------------|-----------------------------------------------------------------------------|-------|
| 🗂 • 🖫 🕼 🗄 🐝 • 🔿 • 🏊 • 🗽 • 🥖 🔗 • 🕪 🗉 🔳 🕺 🗞 • R. 🖓 🗟 🖉 🕬                                                                                 | \$!\$! ▼ 점 ▼ \$P ♥ • • • • ! \$P   @ @ ▶   ▲ \$P ∦ \$ \$P   @</th <th></th> |       |
|                                                                                                    |                                                                             |       |
|                                                                                                    | Quick Access 👔 🔛 🔡 Remote System Expl                                       | lorer |
|                                                                                                    |                                                                             |       |
| CUSTSFLPGM.SQLRPGLE X3 CUSTSRVCPY.RPGLE CUSTSRVPGM.SQLRPGLE / GETSQLDI                                                                 |                                                                             | 8     |
| Line 109 Column 22 Replace                                                                                                    | type filter text                                                            |       |
| <sup>41</sup> +1+2                                                                                                    |                                                                             |       |
| ℃ 010600 Dcl-S SearchTerm Char(100);                                                                                                   | Data Structures                                                             | ****  |
| 010700 Dcl-s sql_where VarChar(100);                                                                                                   | ▶ 🔚 Fields                                                                  | 8     |
| Ø10800     Dcl-s sql_order VarChar(50);                                                                                                | Constants                                                                   | 4     |
| 010900 Dcl-s sql_By VarChar(50);                                                                                                    |                                                                             |       |
| 011000 Dcl-C quote;                                                                                                    |                                                                             |       |
|                                                                                                    |                                                                             | 🖾     |
| 011200 // main loop                                                                                                    | View                                                                        |       |
| 011300 //                                                                                                    | ▲ 🧠 Subprocedures                                                           |       |
| 011500 ClearFields(): // Clear out the fields                                                                                          | ▷ @ LoadSFL                                                                 | S     |
| 011600 Open DisplayScreen:                                                                                                    | ▷ 🏶 DisplaySFL                                                              | R     |
| 011700 Dow not exit;                                                                                                    | ▶ 🏶 ProcessSFL                                                              |       |
| 011800 Clear CustSflDS.Opt;                                                                                                    | ClearSFL                                                                    |       |
| 011900 LoadSFL(); // Do SQL processing and load the Subfile                                                                            | ⊳ 🎡 BuildSOLStmt                                                            |       |
| 012000 DisplaySFL(); // Display the subfile and handle any processing                                                                  | HandleSOI Messages                                                          |       |
| 012100 If CustCtlDS.SearchFld <> *Blanks;                                                                                              | A AddRead                                                                   |       |
| 012200 SearchTerm = '%' + %Trim(CustCtlDS.SearchFld) + '%' ;                                                                           |                                                                             |       |
| 012300 Clear FooterDs_OUT.message;                                                                                                    | > Se Assignivextivor                                                        |       |
| 012400 EndIt;                                                                                                    | > @ ChangeRecord                                                            |       |
| 012500 endo;                                                                                                    | > @ DeleteRecord                                                            |       |
| vizovo ciose displayscreen;                                                                                                    | ClearFields                                                                 |       |
|                                                                                                    |                                                                             |       |
| 012900                                                                                                    |                                                                             |       |
| 013000 //                                                                                                    | =                                                                           |       |
| 013100 // load Subfile with Records                                                                                                    |                                                                             |       |
| 013200 //                                                                                                    | =                                                                           |       |
| 013300 Dcl-Proc LoadSFL;                                                                                                    |                                                                             |       |
| 013400 ClearSFL(); // Clear out the subfile                                                                                            |                                                                             |       |
| 013500 BuildSQLStmt(); // Build the SQL Statement                                                                                      |                                                                             |       |
| 013600                                                                                                    |                                                                             |       |
| 013/00 GetCUSTOMERRecs_DynSelect(CUSTOMERDataDS_LENGTH:CustomerDS:Statement                                                            | c:SearchTerm:UtiIDSSQL);                                                    |       |
| 012702                                                                                                    |                                                                             |       |
| 013800 Clear FooterDs OUT message:                                                                                                    | τ                                                                           |       |
| A LEAL LUBUELUS AND DESSARE.                                                                                                    |                                                                             |       |
|                                                                                                    |                                                                             |       |
|                                                                                                    |                                                                             | J     |
|                                                                                                    |                                                                             |       |
|                                                                                                    | · • • • • • • • • • • • • • • • • • • •                                     |       |

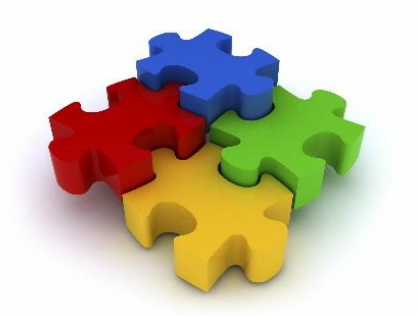

### CUSTSRVPGM – SQL Database I/O

| <u>F</u> ile | <u>E</u> dit S <u>o</u> urce C | Compile( <u>G) N</u> avigate Se <u>a</u> rch <u>P</u> roject <u>R</u> un <u>W</u> indow <u>H</u> elp |                                                    |        |
|--------------|--------------------------------|----------------------------------------------------------------------------------------------------|----------------------------------------------------|--------|
| 1            | - 8 6 4 4                      | \$ • O • 💁 • 🔤 • 🥖 🔗 • 🗈 🗉 🖬 🛠 🍕 • R 🕤 👘 🖉                                                           | / [성 - 전 - 박 수 - 아 - [ 수 수 ] 이 이 > ] A 당 상 한 한 값 🗟 |        |
|              |                                |                                                                                                    |                                                    |        |
|              |                                |                                                                                                    | Quick Access 👔 🔛 🔚 Remote System Exp               | olorer |
|              |                                |                                                                                                    |                                                    |        |
| 8            | CUSTSFLPGM                     | A.SQLRPGLE 🥖 CUSTSRVCPY.RPGLE 📝 CUSTSRVPGM.SQLRPGLE 🔀 🥖 GETSQLDI.                                    | 🗄 Outline 🛛 🛛 🖓 🛱 🖉 🗗                              | 8      |
|              | Line 19                        | Column 1 Replace                                                                                     | have Cherchard                                     |        |
| 63           |                                | .+1+2+3+4+5+6+7+.                                                                                    | type inter text                                    |        |
| 85-          | 000100                         | <pre>Ctl-opt nomain Option(*NoDebugIO:*SrcStmt:*NoUnRef); //</pre>                                   | 8 Control Statements                               | ****   |
|              | 000101                         | <pre>Ctl-opt PGMINFO(*PCML : *MODULE : *DCLCASE);</pre>                                              | Global Definitions                                 | 8      |
| 8            | 000200                         | // ************************************                                                              | Data Structures                                    | 4      |
|              | 000300                         | // Handles SQL IO for CUSTOMER CRUD Application *                                                    | Fields                                             |        |
|              | 000400                         | // Written: Jim Buck Email: jbuck@impowertechnologies *                                              | N Ga Prototypes                                    |        |
|              | 000500                         | // These examples are for demonstration nurnoses. These are *                                        | A Subprocedures                                    | L24    |
|              | 000700                         | // NO Express of implied warranties. Have fun with the code! *                                       |                                                    | L.     |
|              | 000800                         | // ************************************                                                              | GetCUSTOMER_Data.EAPORT                            |        |
|              | 000900                         | // Copy in the Prototypes                                                                            | GECUSTOMER_DATARECOS: EXPORT                       |        |
|              | 001000                         | <pre>/copy RPGTRAIN/QRPGWEBSRV,CUSTSRVCPY</pre>                                                      | GetCUSTOMERRecs_DynSelect : EXPORT                 |        |
|              | 001100                         |                                                                                                    |                                                    |        |
|              | 001200                         | // Data Structure for Database I/O                                                                   | UpDateCUSTOMER_Data: EXPORT                        |        |
|              | 001300                         | Dcl-Ds CUSTOMER_IODataDS Ext ExtName('CUSTOMER') Qualified                                           | WriteCUSTOMER_Data : EXPORT                        |        |
|              | 001400                         | End-DS;                                                                                              | Outline                                            |        |
|              | 001600                         | // Array Data Structure for Database T/O                                                             | Outline                                            |        |
|              | 001700                         | Dcl-Ds CUSTOMER IODataRcdsDS Ext ExtName('CUSTOMER') Oualified                                       |                                                    |        |
|              | 001800                         | Dim(9999) End-DS;                                                                                    | View                                               |        |
|              | 001900                         |                                                                                                    |                                                    |        |
|              | 001901                         | <pre>Dcl-ds IODataRcdsDSxx Qualified Dim(9999);</pre>                                                |                                                    |        |
|              | 001902                         | CUSTNO ZONED(6:0);                                                                                   |                                                    |        |
|              | 001903                         | CENAME CHAR(10);                                                                                     |                                                    |        |
|              | 001904                         | CINAME CHAR(15);<br>CSTREET (HAR(20):                                                                |                                                    |        |
|              | 001906                         | CCITY CHAR(15):                                                                                      |                                                    |        |
|              | 001907                         | CSTATE CHAR(2);                                                                                      |                                                    |        |
|              | 001908                         | CZIP CHAR(9);                                                                                        |                                                    |        |
|              | 001909                         | CPHONE Zoned(10:0);                                                                                  |                                                    |        |
|              | 001910                         | CEMAIL char(35);                                                                                     |                                                    |        |
|              | 001911                         | End-DS;                                                                                              |                                                    |        |
|              | 001912                         | // Data Stausture for SOL Basulta                                                                    |                                                    |        |
|              | 002000                         | // Data Structure for SQL Results                                                                    |                                                    |        |
|              | 002200                         | MessageId Char(10):                                                                                  | •                                                  |        |
|              |                                |                                                                                                    |                                                    |        |
|              |                                |                                                                                                    | •                                                  |        |
|              |                                |                                                                                                    |                                                    | J      |
|              |                                |                                                                                                    |                                                    |        |

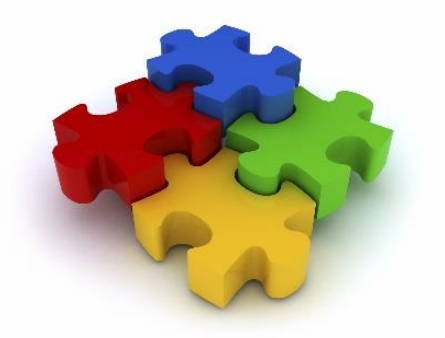

### GETSQLDIAG – SQL Database I/O

| 🖉 CUSTSFLPGM.SQLRPGLE 🖉 CUSTSRVCPY.RPGLE 🖉 CUSTSRVPGM.SQLRPGLE 🖉 GETSQLDI. 📴 Outline 🔀                                                                                                    | <br>₽ ⊂ & ⇒ ⊂ ₽ |
|----------------------------------------------------------------------------------------------------|-----------------|
| Line 1 Column 1 Replace<br>t1t2t3t4t5t6t7t<br>000100 Ctl-opt nomain Option("NoDebugIO:"SrcStmt:"NoUNRef); //<br>000101 // """"""""""""""""""""""""""""""                                                                                                    |                 |
| 000122       RowsCount int(10);         000123       SuccessFlag Ind; // Operation was Successful         000124       End-Ds;         000125       Dcl-proc GetDiagnostics Export;         000126       Dcl-Pi *N;         000128       DiagUtilDS LikeDS(UtilDSSQL);         000129       End-Pi ;         000130       Clear DiagUtilDS;         000136       Exec sql GET DIAGNOSTICS CONDITION 1 |                 |

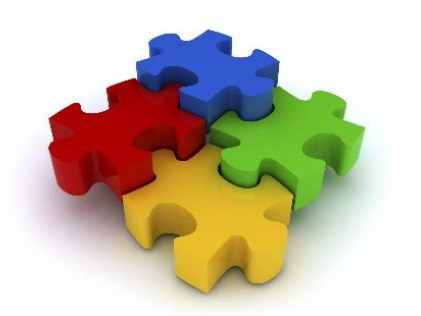

## CUSTSRVCPY – Prototype Copybook

| <u>F</u> ile | <u>E</u> dit S <u>o</u> urce C | Compile( <u>G) N</u> avigate Se <u>a</u> rch <u>P</u> roject <u>R</u> un <u>W</u> indow <u>H</u> elp |                                                                     |            |
|--------------|--------------------------------|----------------------------------------------------------------------------------------------------|---------------------------------------------------------------------|------------|
| 2            | - 8 6 6 *                      | 🗱 🕶 🖸 🕶 🖓 🖝 🔜 💷 💷 💷 🖉 🕶 🚱 🕶 🚱 🕶 🚱                                                                    | >[월 ▼ 福 ▼ ♥ ♥ ▼ ♥ ▼ ♥ ♥ ◎ ◎ ▶ ▲ ฿ ₫ ₿ ₿ ₪                           |            |
|              |                                |                                                                                                    |                                                                     | 5.1        |
|              |                                |                                                                                                    | Quick Access                                                        | n Explorer |
|              | 🖉 CUSTSFLPGN                   | M.SQLRPGLE 🥒 CUSTSRVCPY.RPGLE 🕴 🥒 CUSTSRVPGM.SQLRPGLE 🥒 GETSQLDL                                     | 🗄 Outline 🛛 🕴 🎝 🐉 🗸                                                 | 8          |
| L .e         | Line 1                         | Column 1 Replace                                                                                     | tune filter text                                                    |            |
| -2-1         |                                | 1+2+3+4+5+6+7+.                                                                                      |                                                                     |            |
| 8-           | 000101                         | // ************************************                                                              | a 🕼 Global Definitions                                              |            |
|              | 000103                         | <pre>// Prototypes used for CUSTOMER CRUD Application *</pre>                                        | 🔺 🍓 Prototypes                                                      | 8          |
| 8            | 000104                         | // Written: Jim Buck Email: jbuck@impowertechnologies *                                              | GetCUSTOMER_Data : EXTPROC ( 'GETCUSTOMER_DATA' )                   | <b>_</b>   |
|              | 000105                         | // Copyright 2017 - imPower Technologies *                                                           | GetCUSTOMER DataRecds : EXTPROC ( 'GETCUSTOMER DATARECDS' )         | , a        |
|              | 000106                         | // These examples are for demonstration purposes. There are *                                        | GetCUSTOMERRecs DynSelect : EXTPROC ( 'GETCUSTOMERRECS DVNSELECT' ) |            |
| Ц.           | 000107                         | // NO EXpress of implied warranties. nave fun with the code:                                         | M DeleteCUSTOMER Data: EXTEROC ( 'DELETECUSTOMER DATA')             |            |
|              | 000121                         | //                                                                                                   |                                                                     |            |
|              | 000135                         | DCL-PR GetCUSTOMER Data:                                                                             |                                                                     |            |
|              | 000137                         | CUSTOMERDataDS LIKEDS(CUSTOMER IODataDS);                                                            | WriteCUSTOMER_Data: EXTPROC ("WRITECUSTOMER_DATA")                  |            |
|              | 000138                         | WrkCustNbr Zoned(6:0);                                                                               | GetDiagnostics : EXTPROC ( 'GETDIAGNOSTICS' )                       |            |
|              | 000139                         | WrkUtilDS LikeDS(UtilDSSQL);                                                                         |                                                                     |            |
|              | 000140                         | END-PR ;                                                                                             |                                                                     |            |
|              | 000141                         |                                                                                                    |                                                                     |            |
|              | 000142                         | DCL-PR GetCUSTOMER_DataRecds;                                                                        | Outline                                                             |            |
|              | 000143                         | CUSTOMER_IORCdsDS_LENGTH int(10);                                                                    | Outline                                                             |            |
|              | 000145                         | CUSIOMER_IORCOSDS LIKEDS(CUSIOMER_IODATADS) DIm(9999);                                               |                                                                     |            |
|              | 000140                         | WIRDTIDS LIKEDS(UTIDSSQL);                                                                           | View                                                                |            |
|              | 000147                         | LNO-FR ,                                                                                             |                                                                     |            |
|              | 000149                         | DCL-PR GetCUSTOMERRecs DvnSelect:                                                                    |                                                                     |            |
|              | 000150                         | CUSTOMERDataDS LENGTH int(10);                                                                       |                                                                     |            |
|              | 000151                         | CUSTOMERDataDS LIKEDS(CUSTOMER_IODataDS) Dim(9999);                                                  |                                                                     |            |
|              | 000152                         | Statement Char(4096);                                                                                |                                                                     |            |
|              | 000153                         | SearchTerm Char(100);                                                                                |                                                                     |            |
|              | 000154                         | WrkUtilDS LikeDS(UtilDSSQL);                                                                         |                                                                     |            |
|              | 000155                         | END-PR ;                                                                                             |                                                                     |            |
|              | 000156                         | DCL - DR DeleteCUSTOMER Data:                                                                        |                                                                     |            |
|              | 000157                         | WokCustNbc Zoned(6:0):                                                                               |                                                                     |            |
|              | 000159                         | WrkUtilDS LikeDS(UtilDSSOL):                                                                         |                                                                     |            |
|              | 000160                         | END-PR ;                                                                                             |                                                                     |            |
|              | 000161                         |                                                                                                    |                                                                     |            |
|              | 000162                         | <pre>DCL-PR UpDateCUSTOMER_Data;</pre>                                                               |                                                                     | _          |
|              | 000163                         | CUSTOMERDataDS ITKEDS(CUSTOMER TODataDS):                                                            |                                                                     | •          |
|              |                                |                                                                                                    |                                                                     |            |
|              |                                |                                                                                                    |                                                                     | -          |
|              |                                |                                                                                                    | a:                                                                  |            |

### IBM's IWS Server Solution

www-03.ibm.com/systems/power/software/i/iws/

| IBM                                                    |                  | Ma        | ketplace                             | 0,         |                  |
|--------------------------------------------------------|------------------|-----------|--------------------------------------|------------|------------------|
| IBM Power Systems                                      | Solutions $\vee$ | Systems 🗸 | Operating systems $ \smallsetminus $ | Software 🗸 | Resources $\vee$ |
| IT infrastructure > Power Systems > Software > IBM i > |                  |           |                                      |            |                  |
| Integrated Web Services for IBM i                      |                  |           |                                      |            |                  |
| Web services made easy                                 |                  |           |                                      |            | MBI              |
|                                                        |                  |           |                                      |            | Contact          |
|                                                        |                  |           |                                      |            |                  |

Integrated Web Services for i enables Integrated Language Environment (ILE) applications to play in the web services and Service Oriented Architecture (SOA) arena with very little effort, knowledge and resources. The convergence of web service and IBM i technologies can help enterprises liberate core business assets by making it easier to enrich, modernize, extend and reuse them well beyond their original scope of design.

In today's increasingly interconnected world, application programming interfaces (APIs) are becoming the digital reflection of an organization. Whether you call it web APIs or web services, getting started on IBM is easier than ever with the Integrated Web Services for i. The bottom line is that flexible businesses requires flexible IT, and the path to flexible IT is web services and SOA.

## Program Call Markup Language (PCML)

What is PCML and how are we using it?

- Describes the exported procedures of a Service Program for the Web Server.
- The Service Program CUSTSRVPGM uses the Ctrl-Opt Below
- This command adds the PCML information to the Program Object

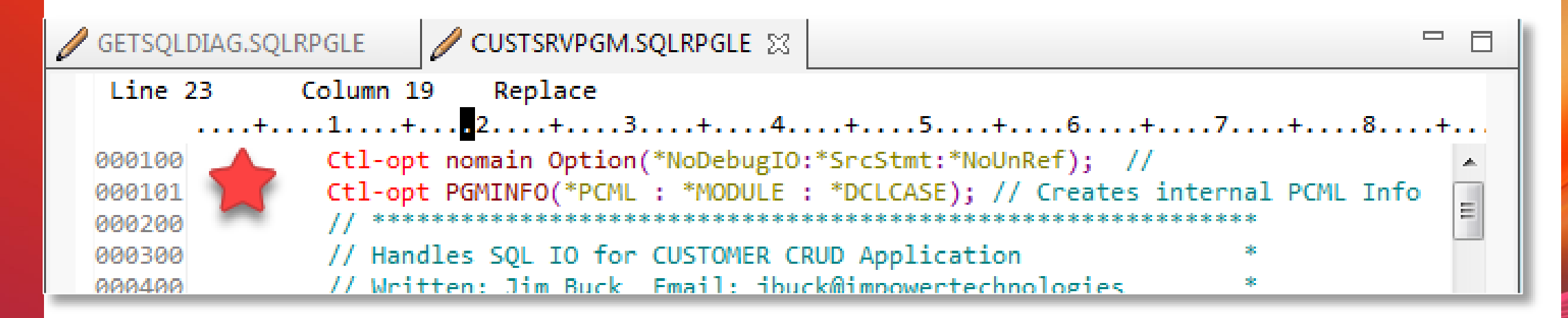

### PCML Restrictions - Important

### https://www.ibm.com/support/knowledgecenter/ssw\_ibm\_i\_72/rzasc/pcmlrestrict.htm

#### IBM i 7.2 ∨

#### **PCML** Restrictions

The following are restrictions imposed by PCML regarding parameter and return value types.

The following data types are not supported by PCML:

Pointer

- Procedure Pointer
- 1-Byte Integer

#### 

- · Return values and parameters passed by value can only be 4 byte integers (10i 0).
- · Varying-length arrays, and data structures containing varying-length subfields are not supported.
- When a data structure is used as a parameter for a \*ENTRY PLIST, or a prototyped parameter is defined with LIKEDS, some PCML restrictions apply:
  - The data structure may not have any overlapping subfields.
  - o The subfields must be coded in order; that is, the start position of each subfield must follow the end position of the previous subfield.
  - If there are gaps between the subfields, the generated PCML for the structure will have subfields named "\_unnamed\_1", "\_unnamed\_2" etc, of type "char".
- RPG does not have the concept of output-only parameters. Any parameters that do not have CONST or VALUE coded have a usage of "inputoutput". For inputoutput parameters, the ProgramCallDocument class requires the input values for the parameter to be set before the program can be called. If the parameter is truly an output parameter, you should edit the PCML to change "inputoutput" to "output".

The compile will fail if you generate PCML for a program or module that violates one of the restrictions. The PCML will be generated, but it will contain error messages as comments. For example, if you use a Date field as a parameter, the PCML for that parameter might look like this:

```
<data name="DATE" type=" " length="10" usage="input" />
```

```
<!-- Error: unsupported data type -->
```

Pr

### **PCML Restrictions - Important**

| 00   | USTSRVTST.SQL       | RPGLE 🔀                                                                                                    |             |         |           |
|------|---------------------|----------------------------------------------------------------------------------------------------|-------------|---------|-----------|
|      | Line 42             | Column 45 Insert                                                                                                    |             |         |           |
|      | +                   | 1+2+3+4 <mark>+</mark> 5+6+7                                                                                                    | .+8         | +9      | )+.       |
| 0    | 00159               |                                                                                                    |             |         | A         |
| 0    | 00160               | // Data Structure for SQL Results                                                                                                    |             |         |           |
| 0    | 00161               | Dcl-Ds UtilDSSQL inz;                                                                                                    |             |         |           |
| 0    | 00162               | Messageld Char(10);                                                                                                    |             |         |           |
| 0    | 00163               | MessageId1 Char(7);                                                                                                    |             |         |           |
| 9    | 00164               | Messagelength int(5):                                                                                                    |             |         | Ξ.        |
| 0    | 00166               | MessageText VarChar(32)                                                                                                    |             |         |           |
| 0    | 00167               | ReturnedSOLCode int(5);                                                                                                    |             |         |           |
| 0    | 00168               | ReturnedSQLState Char(5);                                                                                                    |             |         |           |
| 0    | 00169               | RowsCount int(10);                                                                                                    |             |         |           |
| 0    | 00170               | End-Ds;                                                                                                    |             |         |           |
| 0    | 00171               | <pre>Dcl-s WrkCustNbr Zoned(6:0);</pre>                                                                                                    |             |         |           |
| 0    | 00172               |                                                                                                    |             |         |           |
| 0    | 00173               | // * D-t-2 DD2 D-t- 5 CUSTONED                                                                                                    |             |         |           |
| 0    | 00174               | // * Retrieves DB2 Data For CUSTOMER                                                                                                    |             |         | <b>T</b>  |
|      |                     |                                                                                                    |             |         | _         |
|      |                     |                                                                                                    |             |         | -         |
|      | Second and a second | The second second secon | <u>ම</u> ිට |         | THE FLORE |
| -E C | ommands Log         | Source Prompt                                                                                                    | er 📷        | Job Log | Field     |
|      |                     |                                                                                                    |             |         |           |
| DEVL |                     | COI RPGTRAIN/EVFEVENT(CUSTSRVTST)                                                                                                    |             |         |           |
|      | IU CITO             | Pr/ Aessage                                                                                                    | Severity    | Line    | Location  |
|      | RNS9308             | ppilation stopped. Severity 30 errors found in program.                                                                                                    | 50          | 0       | RPGTRA    |
|      | RNF0320             | Errors were found while generating the program information to be placed i                                                                                                    | 30          | 0       | RPGTRA    |
| j    | i RNF7031           | The name or indicator CSTREET is not referenced.                                                                                                    | 00          | 29      | RPGTRA    |

### Create a Web Services Server

#### IBM Web Administration for i

Setup Manage Advanced | Related Links

All Servers | HTTP Servers | Application Servers | Installations

Common Tasks and Wizards
 Create Web Services Server
 Create HTTP Server
 Create Application Server

### •

#### **Create Web Services Server**

Specify Web services server name - Step 1 of 4

Welcome to the Create Web Services Server wizard. A Web services server ( as Web services. Web service clients can then interact with these IBM i prog protocols such as SOAP and REST. The clients can be implemented using ; needed to run Web services.

For more information, please visit: https://www.ibm.com/systems/power/sof

| Specify a unique na | ame for this server 😮 🛛 🗾 🛁 👘                         |
|---------------------|-------------------------------------------------------|
| Server name:        | WEBSERVICE                                            |
| Server description: | Web services server created by the Create Web Service |
| Create HTTP se      | erver 🚯                                               |
| Back Next C         | Cancel                                                |

### **Create Web Server**

- 1. Create Web Services Server
- 2. Name the Server
- 3. Create a HTTP Server
- 4. Click Next to proceed

### Create a Web Services Server - cont.

|      | Application Servers  | Installations                                      | 4                                     | Ass | ign the Server Ports                  |
|------|----------------------|----------------------------------------------------|---------------------------------------|-----|---------------------------------------|
| Serv | ver: WEBSERVS - V2.6 | web services) 🔻                                    | 1                                     | L.  | Ports for the IWS Server              |
|      | Create Web           | Services Server                                    |                                       | •   |                                       |
|      | Specify network      | ttributes for server - Step 2 of 4                 | Ζ                                     | 2.  | Port for the HITP Server              |
|      | Your server may li   | sten for requests on specific IP addresses         | s or on all IP addresses of the s $3$ | 3.  | Click Next                            |
|      | Specify internet a   | ddresses and ports for server 🕝                    |                                       |     |                                       |
|      | Specify server cor   | nmand port: 10026                                  |                                       |     |                                       |
|      | Specify internet a   | ldress and port for the server 💦 😽                 | L N                                   | Not | e: it's a good idea to check your     |
|      | IP address:          | All IP addresses 👻                                 | a                                     | ann | lications and make sure there are not |
|      | Port:                | 10025                                              | C                                     | con | flicts                                |
|      | Specify internet a   | ldress and port for the HTTP server                | 1                                     | lse | NETSTAT to check                      |
|      | IP address:          | All IP addresses 🔻 📩                               |                                       |     |                                       |
|      | Port:                | 10035                                              |                                       |     |                                       |
|      | Back Next<br>Proce   | <b>Cancel</b><br>ed to the next step of this task. |                                       |     |                                       |

### Create a Web Services Server - cont.

Application Servers | Installations

#### **Create Web Services Server**

Specify User ID for Server - Step 3 of 4

The server requires an IBM i user ID to run the server's jobs. It is recommended that a special server's objects, such as files and directories.

#### Specify user ID for this server: 🕝

OUse default user ID

Specify an existing user ID

User ID: WEBSERVICE

Create a new user ID

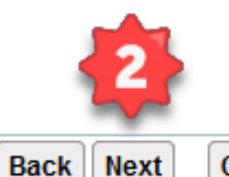

Cancel

### **User ID for the Web Server**

- 1. Use the default ID or use one created for the Server
- 2. Click Next

## Create a Web Services Server - Click Finish

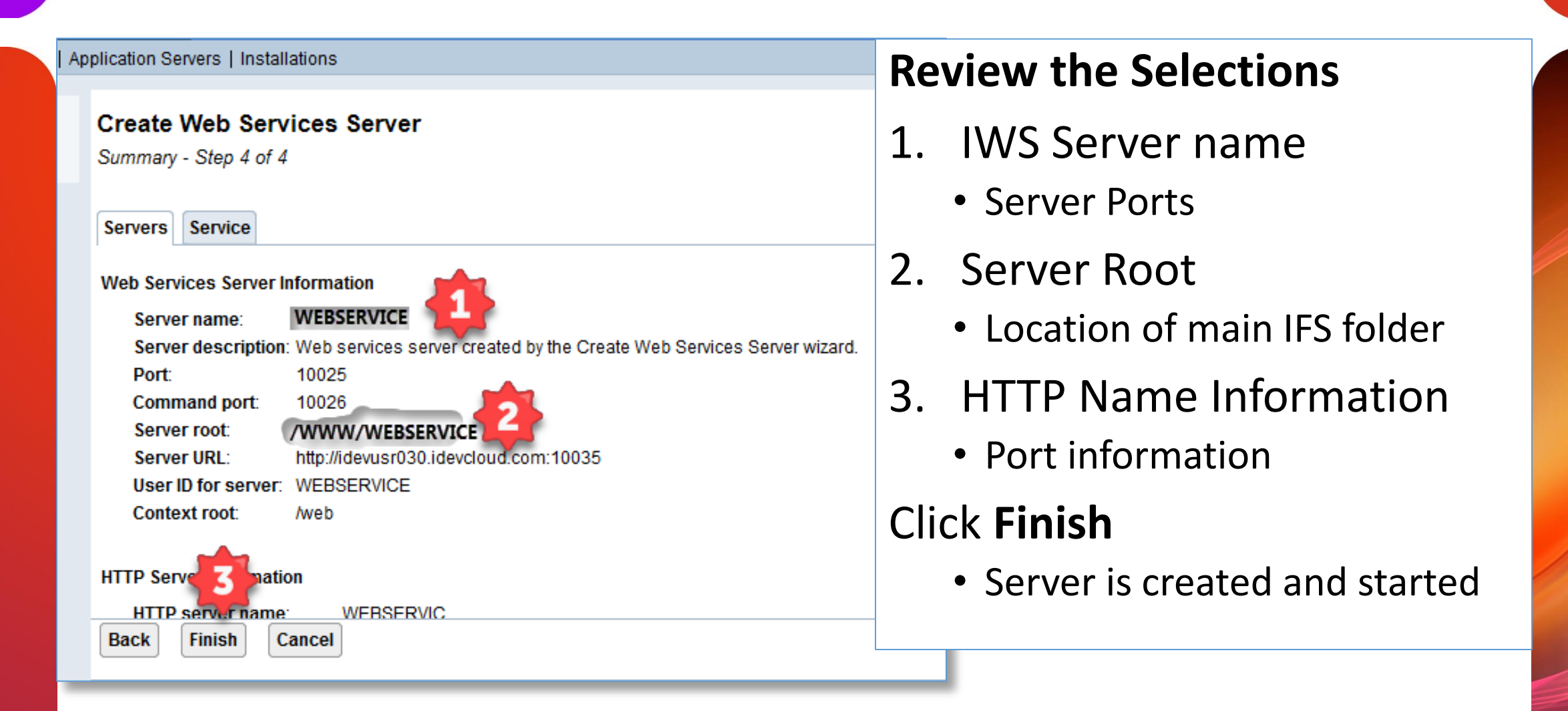

## The Web Services Application

#### Application Servers Installations

erver: WEBSERVS - V2.6 (web services)

WEBSERVS > Manage Deployed Services

#### Manage Deployed Services

Data current as of Sep 17, 2017 8:16:50 PM.

#### Deployed services: 📀

|         | Service name    | Status    | Туре      | Startup type | Service definition |
|---------|-----------------|-----------|-----------|--------------|--------------------|
| $\odot$ | AddCustomer     | Running   | REST      | Automatic    | View Swagger       |
| $\odot$ | ConvertTemp     | ■Running  | SOAP      | Automatic    | View WSDL          |
| $\odot$ | DeleteCustomer  | Running   | REST      | Automatic    | View Swagger       |
| $\odot$ | GetAllCustomers | Running   | REST      | Automatic    | View Swagger       |
| $\odot$ | GetCustomer     | Running   | REST      | Automatic    | View Swagger       |
| ۲       | UpdateCustomer  | Running   | REST      | Automatic    | View Swagger       |
| Deploy  | y Stop Proj     | perties U | Ininstall | Refresh      |                    |

### This is the completed IWS Customer Application:

- Compromised of procedures from the **CUSTSRVPGM**
- Each Web Service is an individual procedure
- All are **REST** Web Services

Close

### Get a Customer Record.

```
// * Retrieves DB2 Data For CUSTOMER
Dcl-Proc GetCUSTOMER Data Export;
  Dcl-Pi *N;
     CUSTOMERDataDS LIKEDS(CUSTOMER_IODataDS);
     WrkCustNbr Zoned(6:0);
     WrkUtilDS LikeDS(UtilDSSQL);
  End-Pi ;
  SuccessFlag = *off;
  Clear CUSTOMERDataDS;
  Clear WrkUtilDS;
  EXEC SQL
   SELECT CUSTNO, CFNAME, CLNAME, CSTREET, CCITY, CSTATE, CZIP,
         CPHONE, CALPHONE, CEMAIL, ORDDAT, BALDUE
             INTO : CUSTOMERDataDS FROM CUSTOMER
                 WHERE CUSTNO = :WrkCustNbr;
```

```
GetDiagnostics(WrkUtilDS);
```

### Get a Customer Record - cont.

```
If WrkUtilDS.ReturnedSQLCode = 0000;
WrkUtilDS.SuccessFlag = *on;
Else;
WrkUtilDS.SuccessFlag = *off;
CUSTOMERDataDS.CUSTNO = 9999999;
CUSTOMERDataDS.CFNAME = 'No record found';
EndIf;
End_Proc;
```

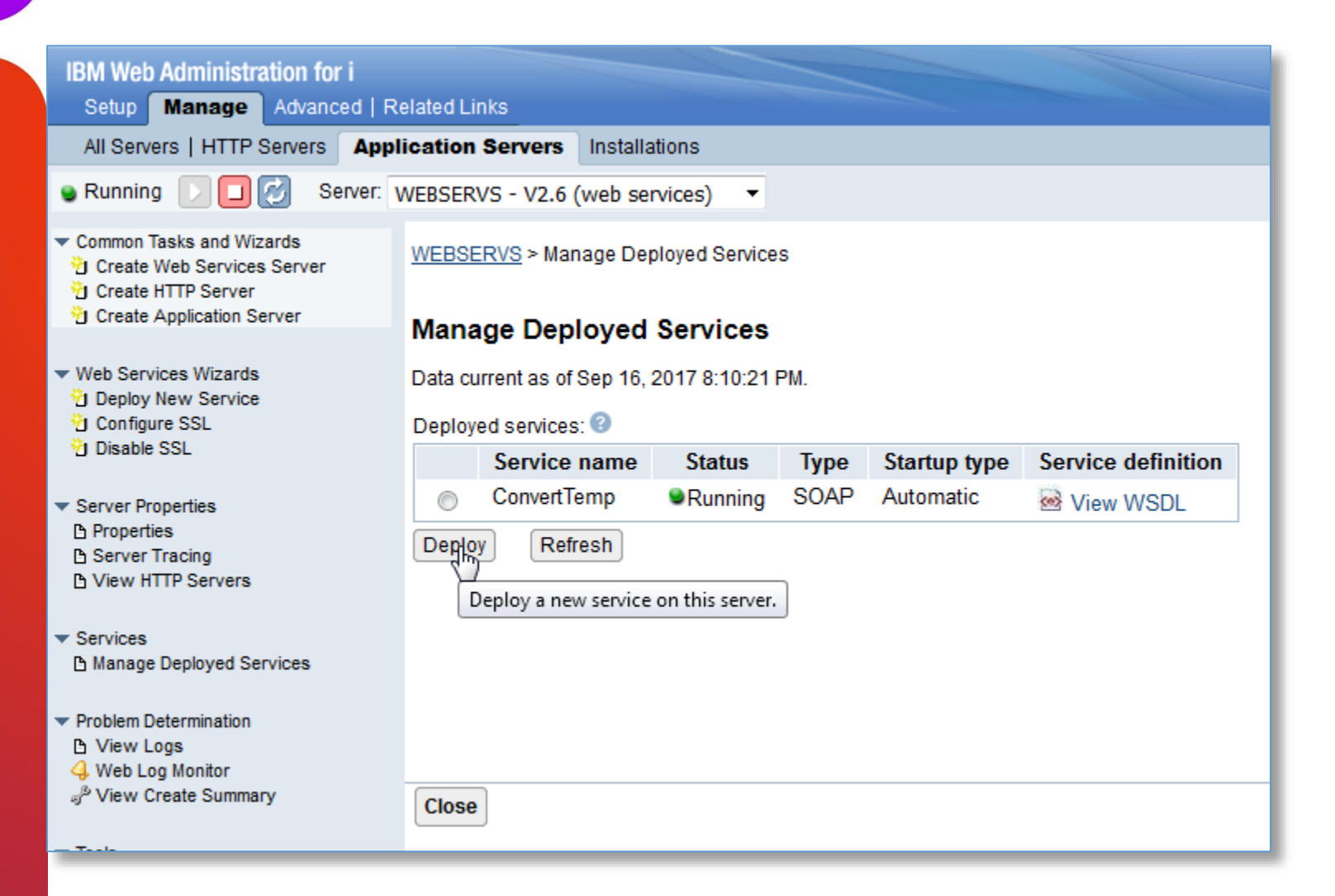

### 1. ConvertTemp

- Default application
- Easy way to test the new server
- 2. Click **Deploy** 
  - Start the process of installing a new service

#### Application Servers Installations erver: WEBSERVS - V2.6 (web services) • WEBSERVS > Manage Deployed Services > Deploy New Service Deploy New Service Specify Web service type - Step 1 of 9 Welcome to the Deploy New Service wizard. This wizard helps you externalize an IBM i program Specify Web service type: 📀 SOAP A SOAP-based Web service is a self-contained software component with a well-defined in XML messages that are based on the SOAP protocol. REST A REST-based Web service exposes resources, where client requests are handled by res itself Next Cancel Back

Proceed to the next step of this task.

This presentation will only discuss REST Services

- 1. Select **REST** web Service
- 2. Then **NEXT**

#### Application Servers Installations

rver: WEBSERVS - V2.6 (web services)

#### Deploy New Service

Specify Location of IBM i Program Object - Step 2 of 9

The IBM i object to be externalized as a Web service must be an existing ILE program (\*PGM) or s

Specify the program object for the Web service.

Specify IBM i library and ILE program object name (Recommended)

You can specify the program object location by entering the name of the library that contains t recommended way to locate the program object.

Library name:

ILE Object name: CUSTSRVPGM

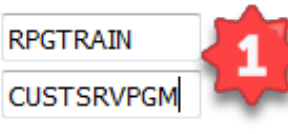

- ILE Object type: 0
- \*SRVPGM \*PGM
- Browse the integrated file system for the IBM i program object

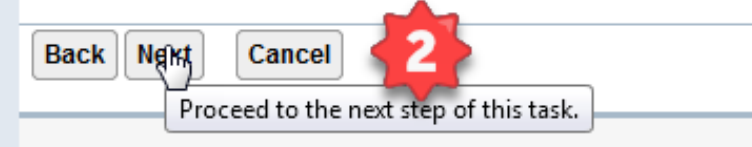

- 1. Program information
  - Enter the Library where your Service program is located
  - Enter the name of your Service Program
- 2. Click Next

**NOTE** – Always be aware of authority with the Library and program... \*PUBLIC \*ALL is NOT the answer!

#### Application Servers Installations

erver: WEBSERVS - V2.6 (web services)

WEBSERVS > Manage Deployed Services > Deploy New Service

#### Deploy New Service

Specify Name for Service - Step 3 of 9

The Web service to be externalized is a resource. The URI path template ident string or one or more template parameters that can contain regular expressio

| Resource name:       | GetCustomer                       |                 |   |
|----------------------|-----------------------------------|-----------------|---|
| Service description: | Get an Individual Customer Record |                 |   |
| URI path template:   | /customer/{custno:\d+}            | e.g. /temperatu |   |
| Back Next Canc       | el                                |                 | 2 |
| Proceed to t         | he next step of this task.        |                 |   |

### 1. New Service Information

- Resource name used in the Request URL.
- Service Description for documentation
- URL path template
  - defines the portion of the URL for passing any parameters to the Web Service
  - Parameters are defined by braces ({ and })

### . Click Next

#### Application Servers Installations

erver: WEBSERVS - V2.6 (web services)

The table below lists all the exported procedures found in the program object that can be ex the procedure parameters. The Usage parameter attribute affects what data is sent by clier

#### Detect length fields 🛛

Use parameter name as element name for data structures 📃

#### Export procedures: 📀

|   | Select     | Procedure name/Parameter name          | Usage | Data type |
|---|------------|----------------------------------------|-------|-----------|
|   |            | WRITECUSTOMER_DATA                     |       |           |
|   |            | UPDATECUSTOMER_DATA                    |       |           |
|   |            | DELETECUSTOMER_DATA                    |       |           |
|   |            | GETCUSTOMERRECS_DYNSELECT              |       |           |
| ~ |            | GETCUSTOMER_DATARECDS                  |       |           |
| 2 |            | GETCUSTOMER_DATA                       |       |           |
|   | Select All | Deselect Expand All Collapse All       | )     |           |
|   | Back Ne    | Proceed to the next step of this task. |       |           |
|   |            | ·                                      |       |           |

### Select a Service program Procedure

- 1. Click Deselect All
  - Notice that all of the Procedures in the service program are listed
  - Only one procedure to a Web Service
- 2. Click GETCUSTOMER\_DATA
- 3. Click Next

#### Application Servers Installations

erver: WEBSERVS - V2.6 (web services)

Specify Resource Method Information - Step 5 of 9

Procedures are mapped to resource methods. Each resource method needs to be defined to hand

#### Specify resource method information.

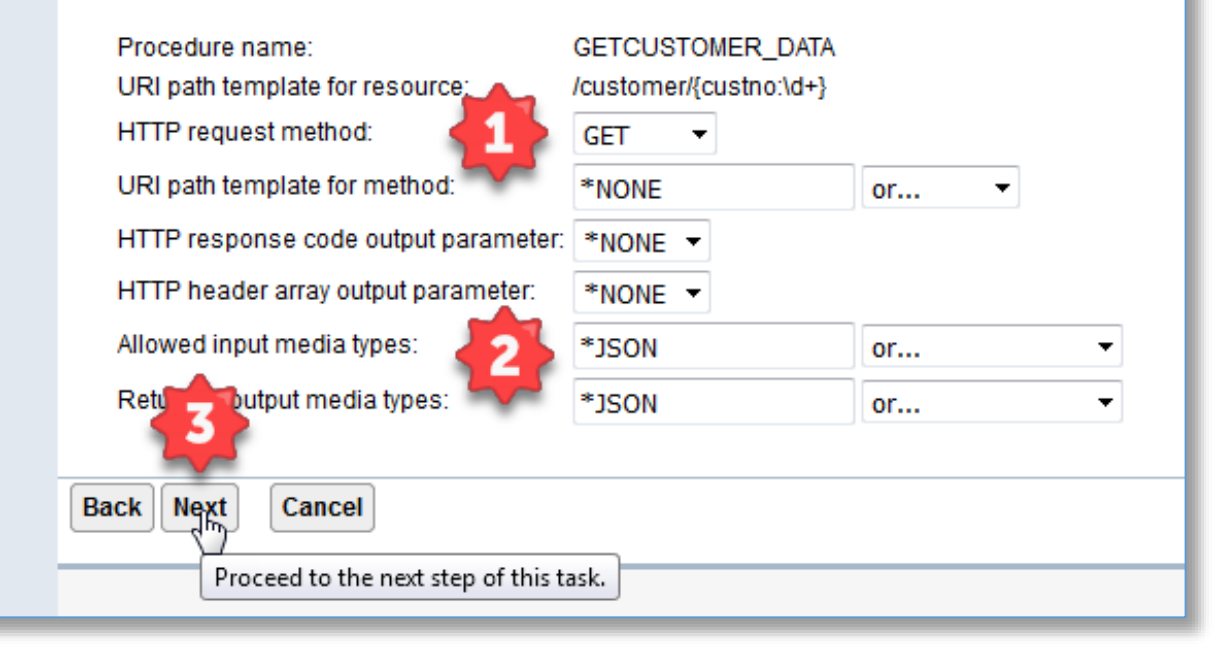

# Select how parameters are handled:

- Select the type of Request method. In this case we will use a GET method
- 2. In this application we are setting the Input/Output method types to JSON.
- 3. Click **Next**

| Applic  | cation Sei                                               | vers Installations            |          |           |  |  |  |  |  |
|---------|----------------------------------------------------------|-------------------------------|----------|-----------|--|--|--|--|--|
| rver: W | EBSERVS -                                                | V2.6 (web services) 🔻         |          |           |  |  |  |  |  |
|         | Detect length fields 📝                                   |                               |          |           |  |  |  |  |  |
|         | Use parameter name as element name for data structures 📃 |                               |          |           |  |  |  |  |  |
|         | Export proc                                              | cedures: 📀                    |          |           |  |  |  |  |  |
|         | Select                                                   | Procedure name/Parameter name | Usage    | Data type |  |  |  |  |  |
|         |                                                          | WRITECUSTOMER_DATA            |          |           |  |  |  |  |  |
|         |                                                          | UPDATECUSTOMER_DATA           |          |           |  |  |  |  |  |
|         |                                                          | DELETECUSTOMER_DATA           |          |           |  |  |  |  |  |
|         |                                                          | GETCUSTOMERRECS_DYNSELECT     |          |           |  |  |  |  |  |
|         | <b>v</b>                                                 | ▼ GETCUSTOMER_DATARECDS       |          |           |  |  |  |  |  |
|         |                                                          |                               | output 🔻 | int       |  |  |  |  |  |
|         |                                                          | CUSTOMER_IORcdsDS             | output 🝷 | struct    |  |  |  |  |  |
|         |                                                          | WrkUtilDS                     | output 💌 | struct    |  |  |  |  |  |
|         |                                                          | GETCUSTOMER_DATA              |          |           |  |  |  |  |  |
|         | Select Select All Expand All Collapse All                |                               |          |           |  |  |  |  |  |
|         | Back                                                     | Cancel                        |          |           |  |  |  |  |  |
|         | Proceed to the next step of this task.                   |                               |          |           |  |  |  |  |  |

# Define procedure parameters exported

- 1. Click on the Procedure that you will use for this Web Service.
  - Then the twisty to display the fields
- 2. Select whether the parameter is Input or Output
- 3. Click Next

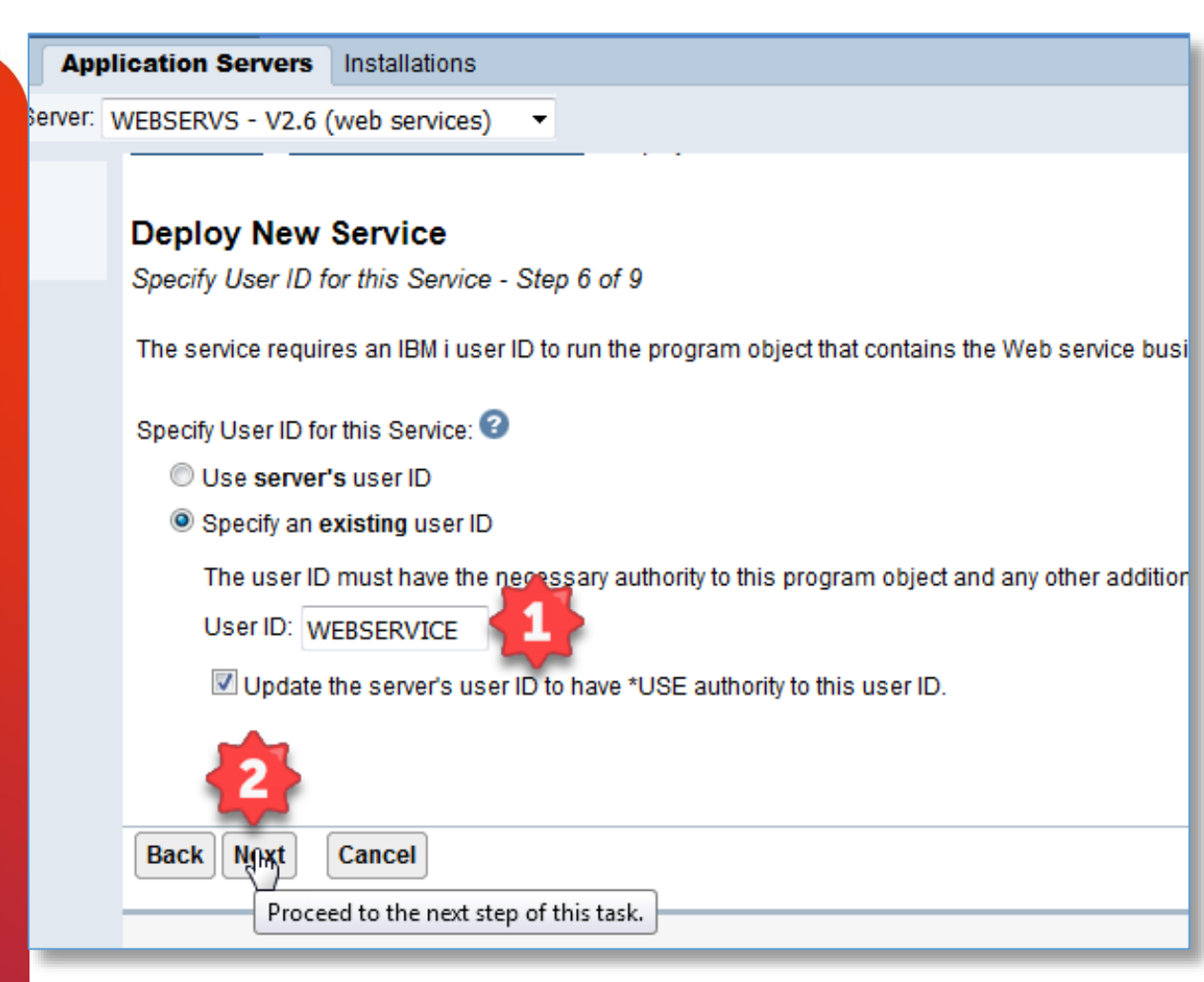

Setting the User ID for the Web Service

- I suggest you use a user ID with minimal authority and no Special Authorities<sup>1</sup>.
- 2. Click Next

### <sup>1</sup> NOT QSECOFR! <sup>(2)</sup>

#### Application Servers Installations

Server: WEBSERVS - V2.6 (web services)

WEBSERVS > Manage Deployed Services > Deploy New Service

#### **Deploy New Service**

Specify Library List - Step 7 of 9

The functionality of the IBM i program you want to externalize as a Web service may depend upon othe Web service programs depend on. If no library is specified, a default library list is used.

#### Specify library list position for this Web service:

- Insert libraries in front of user library portion of the library list
- Insert libraries at the end of user library portion of the library list

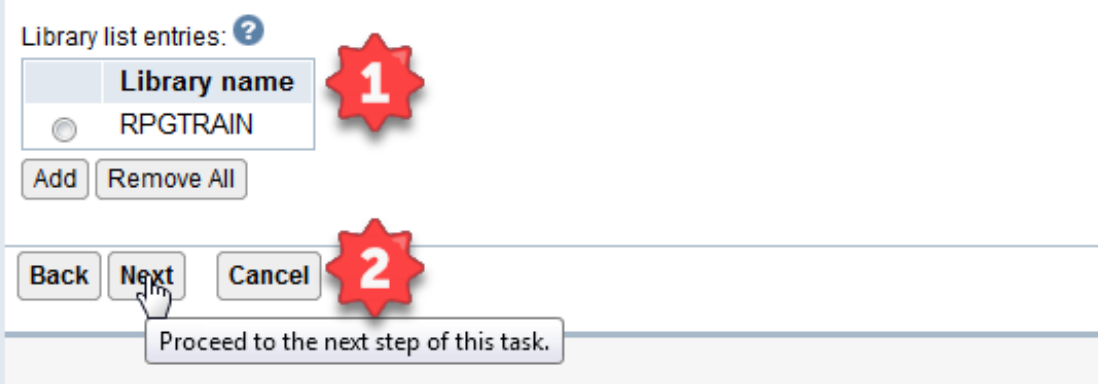

### **Specifying Library list**

- Depending on the complexity of the application here is where you set the web Services Library List
- 2. Click Next

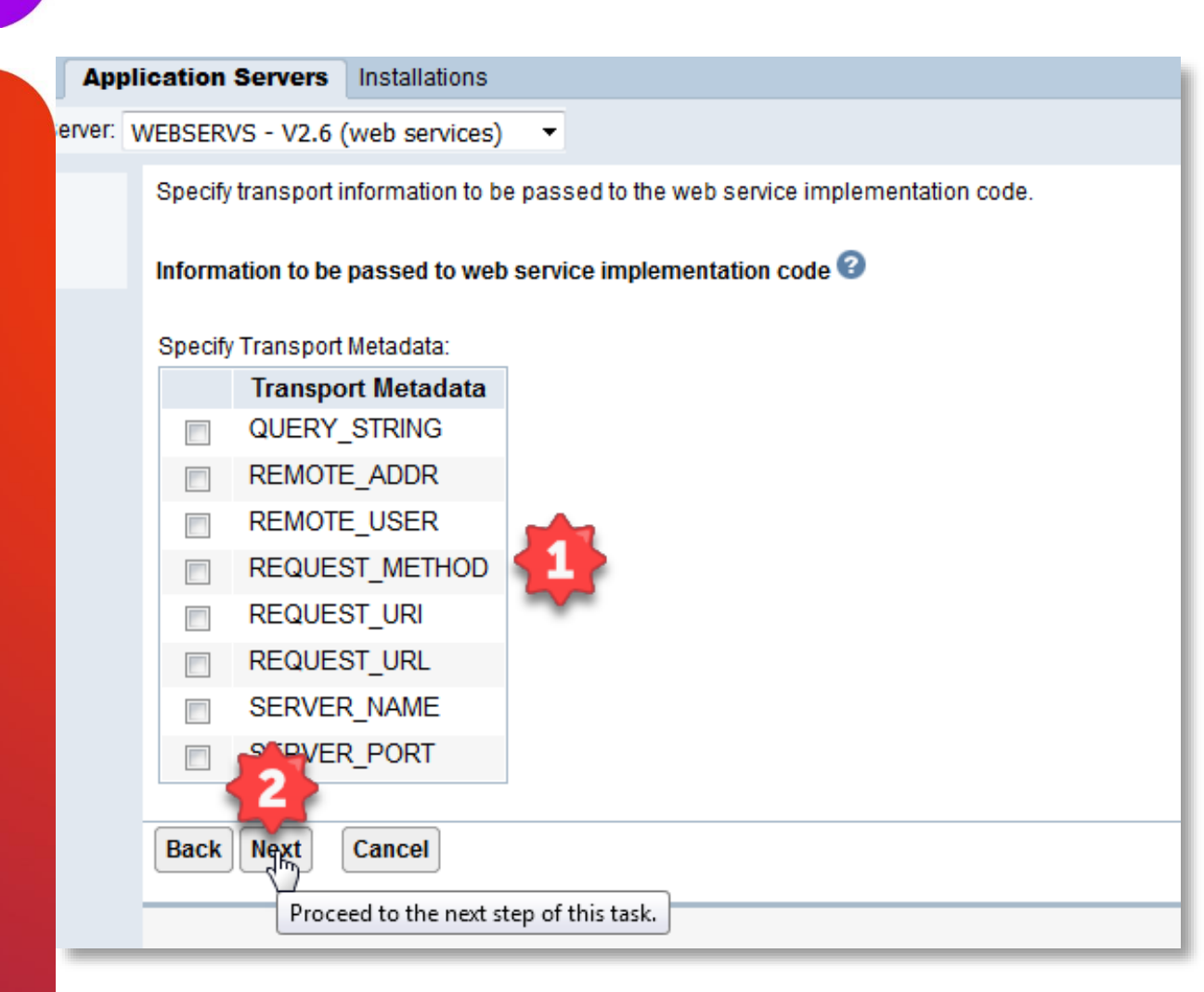

### Passing additional information to the Web Service

- 1. For example:
  - The remote IP address
  - Remote Server information
  - Passed in the environmental variables
- 2. Click Next

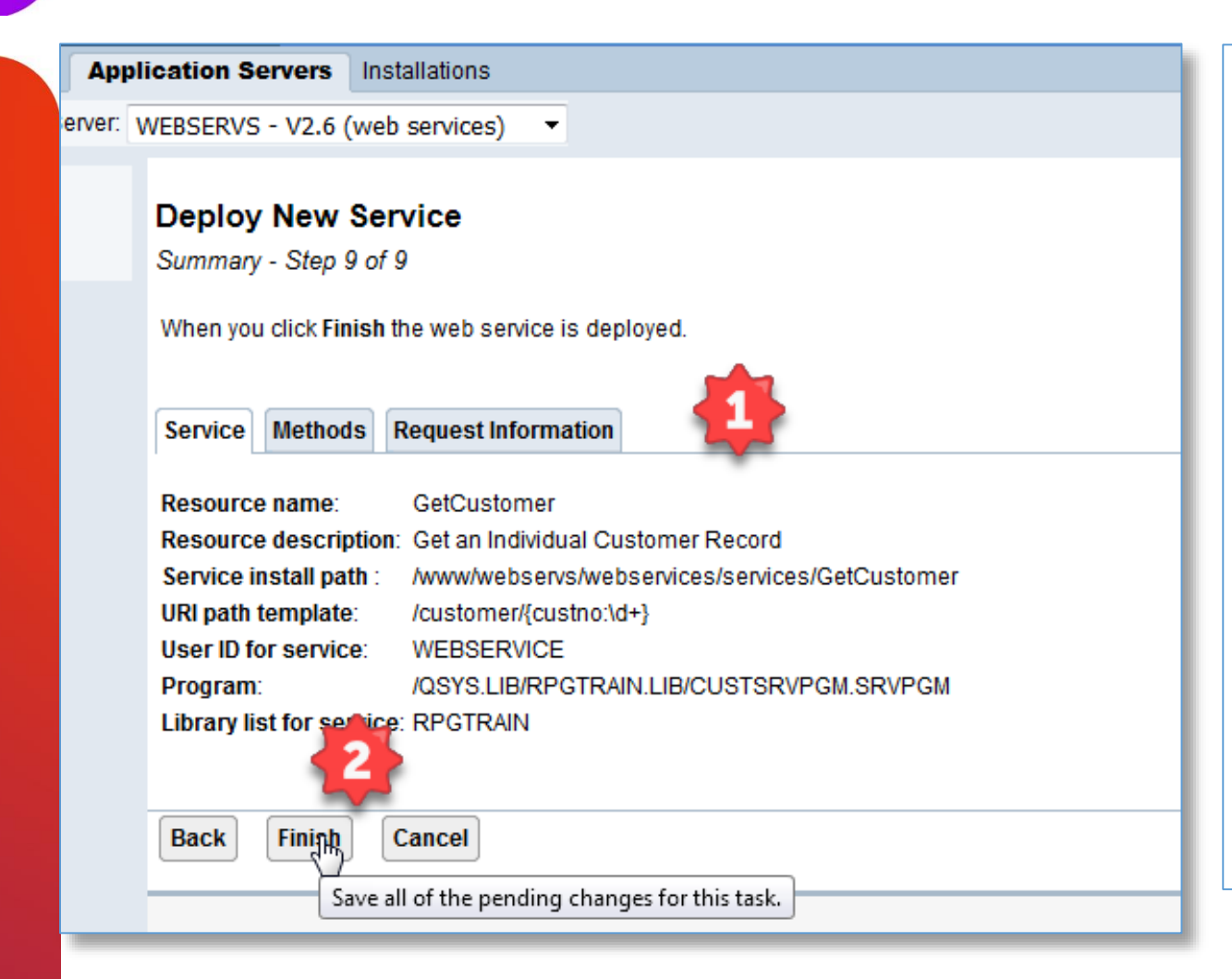

### **Summary Section**

- 1. This area has three sections
  - Allows you to review the settings you chose
  - Go Back or Cancel
  - Care should be used here... once you create the server some settings cannot be changed
- 2. Click **Finish** and the service will be created and started

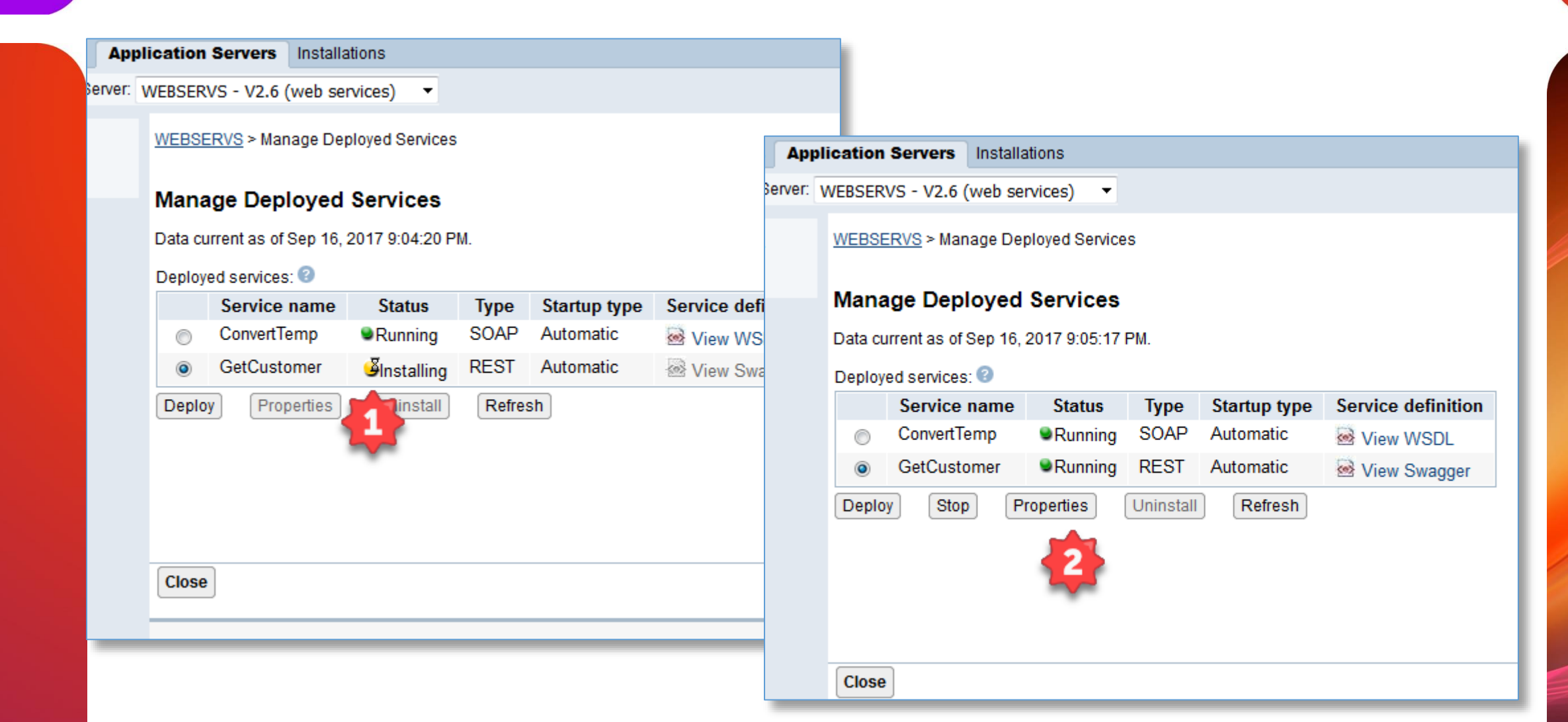

#### **Final URL format** Finding the URL to run (Bottom) Comprised of: Application Servers Installations • URL Template erver: WEBSERVS - V2.6 (web services) • **Base Resource URL** WEBSERVS > Manage Deployed Services WEBGERVS > Manage Deployed Services > Manage Deployed Services Service Properties Data current as of Sep 17, 2017 12:34:30 PM. Methods Library List Swagger Connection Pool Request Information General Deployed services: 📀 Service name Start Status Туре Service information @ ConvertTemp SOAP Autor Running Resource Name: GetCustomer GetCustomer Running REST Autor Resource description: Get an Individual Customer Becord Properties Uninstall Deploy Stop /customer/{custno:\d+} URI path template: Display the properties. Startup type: Automatic -/www/WEBSERVS/webservices/services/GetCustomer Service install path: /QSYS.LIB/RPGTRAIN.LIB/CUSTSRVPGM.SRVPGM Program: http:// MyServer.com :10024/web/services/GetCustomer Base resource URL: User ID for this service: \*SERVER

http://myserver.com:10024/web/services/GetCustomer/customer/100002

### Testing your new Web Service

| 🕕 HttpM  | laster Express Edition 3                                                                                                    | .9.1                                                             |                                |                    |               |                 |          |  |  |  |
|----------|----------------------------------------------------------------------------------------------------|------------------------------------------------------------------|--------------------------------|--------------------|---------------|-----------------|----------|--|--|--|
| File     | Basic Request                                                                                                    |                                                                  |                                |                    | _             |                 |          |  |  |  |
| Re       | Use this window for executing ad hoc requests without creating project and request items. For advanced features, create HttpMaster project; new project can be created inside this window with the corresponding toolbar button. |                                                                  |                                |                    |               |                 |          |  |  |  |
| <u> </u> |                                                                                                    |                                                                  |                                |                    |               |                 |          |  |  |  |
|          | Request<br>Execution URL:                                                                                                    | ttp://MvServer:10013/                                            | /web/services/GetCu            | stomer/customer/10 | 0003          |                 |          |  |  |  |
|          | Request headers:                                                                                                    |                                                                  |                                |                    |               |                 |          |  |  |  |
|          | Request encoding:                                                                                                    | Unicode (UTF-8)                                                  | Dratacel version               |                    |               | Status o        | ode: 200 |  |  |  |
|          | General                                                                                                    | Headers                                                          | Cookies                        | Request body       | Response body | Response viewer | 7        |  |  |  |
|          | 1 - {<br>2 - "CU<br>3 "<br>4 "<br>5 "                                                                                                    | STOMERDataDS"<br>CUSTNO": 1000<br>CFNAME": "MIC<br>CLNAME": "DEW | : {<br>D3,<br>HAEL",<br>AARD", |                    |               |                 |          |  |  |  |
|          |                                                                                                    |                                                                  |                                |                    |               |                 | Close    |  |  |  |
|          |                                                                                                    |                                                                  |                                |                    |               |                 |          |  |  |  |
|          |                                                                                                    |                                                                  |                                |                    |               |                 |          |  |  |  |

# I use HTTPMaster a free product to test my URL's.

- 1. Enter the URL
- 2. Click the RUN icon
- Will display the Web request status and Data
- 4. Display the actual data returned

www.httpmaster.net

### Delete a Customer Record.

```
* Delete DB2 Data For CUSTOMER
Dcl-Proc DeleteCUSTOMER Data Export;
Dcl-Pi *N;
   WrkCustNbr Zoned(6:0);
   WrkUtilDS LikeDS(UtilDSSQL);
End-Pi ;
SuccessFlag = *off;
EXEC SQL
    Delete from CUSTOMER
      where CUSTNO = :WrkCustNbr;
GetDiagnostics(WrkUtilDS);
If WrkUtilDS.ReturnedSQLCode = 000;
  WrkUtilDS.SuccessFlag = *on;
    COMMIT;
  Else;
     WrkUtilDS.SuccessFlag = *off;
  EndIf;
```

End-Proc;

Application Servers Installations

erver: WEBSERVS - V2.6 (web services)

| WEBSERVS > Manage Depl        | App     | lication Servers           | nstallatio | ons                          |                                                                       |                     |              |
|-------------------------------|---------|----------------------------|------------|------------------------------|-----------------------------------------------------------------------|---------------------|--------------|
|                               | Server: | WEBSERVS - V2.6 (w         | veb servio | ces) 🔻                       |                                                                       |                     | First        |
| Manage Deployed S             |         | WEBSERVS > Mana            | Appl       | lication Servers             | Installations                                                         |                     | are th       |
| Data current as of Sep 17, 20 |         |                            | erver: V   | WEBSERVS - V2.6 (            | web services) 🔻                                                       |                     | since        |
| Deployed services: 😨          |         | Deploy New S               | e          | Deploy New                   | Service                                                               |                     | 511100       |
| Service name                  |         | Specify Web service        | ж          | Specify Location             | of IBM i Program Object - Ste                                         | p 2 of 9            | proced       |
| ConvertTemp                   |         | Welcome to the Der         | ol         |                              |                                                                       |                     | all ir       |
| GetCustomer                   |         | ,                          |            | The IBM I object to          | be externalized as a web servic                                       | ce must be          |              |
| Deploy Stop Pro               |         | Specify Web service        | et -       | Specify the progra           | am object for the Web service.                                        | 0                   | Servic       |
|                               |         | SOAP                       |            |                              |                                                                       | l                   |              |
| <b>1</b>                      |         | A SOAP-base<br>XML message | d<br>e     | Specify IBM i li             | brary and ILE program object na                                       | ime (Recom          | imended)     |
|                               |         | REST                       |            | You can speci<br>recommended | fy the program object location by<br>I way to locate the program obje | entering the<br>ct. | e name of tr |
|                               |         | A REST-base                | d          | Library name:                | RPGTRAIN                                                              |                     |              |
|                               |         | 2 itself.                  |            | ILE Object nar               | me: CUSTSRVPGM                                                        |                     |              |
|                               |         |                            | _          | ILE Object type              | e: 💿 *SRVPGM 🔘 *PGM                                                   |                     |              |
|                               |         | Back Nnxt C                | a          | Browse the int               | egrated file system for the IBM i                                     | program ob          | ject         |
|                               | _       |                            |            |                              |                                                                       |                     |              |
|                               |         |                            |            | Back Next                    | Cancel                                                                |                     |              |
|                               |         |                            |            | Proce                        | ed to the next step of this task.                                     |                     |              |

First three steps are the same since the procedures are all in one service program

#### Application Servers Installations

erver: WEBSERVS - V2.6 (web services)

WEBSERVS > Manage Deployed Services > Deploy New Service

#### **Deploy New Service**

Specify Name for Service - Step 3 of 9

The Web service to be externalized is a resource. The URI path template identifies matching | string or one or more template parameters that can contain regular expressions to further res

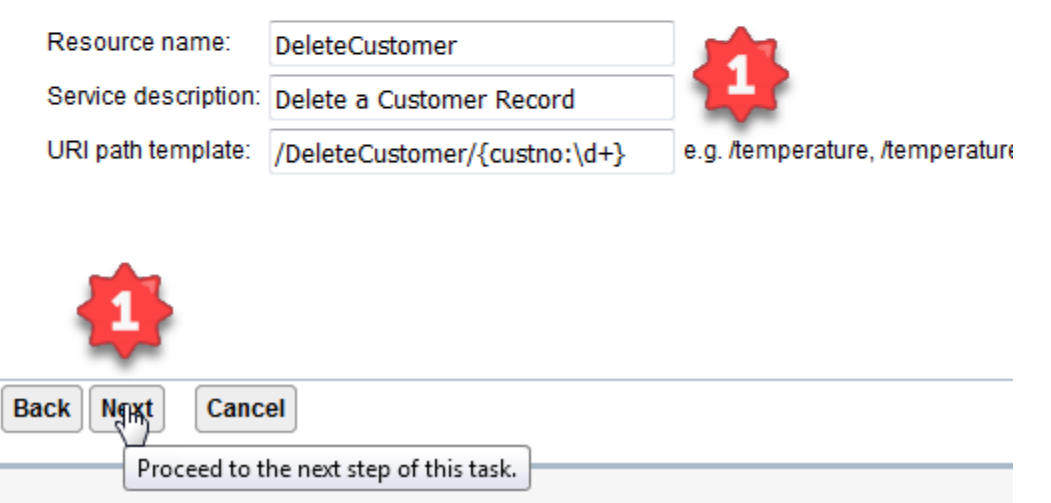

### Name the Web Service

- Important thing to remember is to name fields to help identify the service
- 2. Click Next

| App     | lication Se | rvers     | Installations         |                       |          |           |
|---------|-------------|-----------|-----------------------|-----------------------|----------|-----------|
| Server: | WEBSERVS -  | · V2.6 (  | (web services)        | •                     |          |           |
|         | Detect leng | gth field | s 🗸                   |                       |          |           |
|         | Use param   | neter na  | ame as element na     | me for data structure | s 📃      |           |
|         | Export proc | cedures   | s: 🕐                  |                       |          |           |
|         | Select      | Pro       | cedure name/Pa        | arameter name         | Usage    | Data type |
|         |             | ► W       | RITECUSTOMER          | DATA                  |          |           |
| -       |             | 🕨 UF      | PDATECUSTOME          | R_DATA                |          |           |
| 2       |             | ▼ DE      | ELETECUSTOME          |                       |          |           |
|         | -           | WrkO      | CustNbr               |                       | input 🔻  | zoned     |
|         |             | WrkU      | JtilDS                |                       | output 🝷 | struct    |
|         |             | 🕨 🕨 GE    | ETCUSTOMERRE          | CS_DYNSELECT          |          |           |
|         |             | 🕨 G       | ETCUSTOMER_D          | ATARECDS              |          |           |
|         |             | 🕨 🕨 GE    | ETCUSTOMER_D          | ATA                   |          |           |
|         | Select All  | Des       | elect Alternative     | nd All Collapse All   | )        |           |
|         | Back        | hxt       | Cancel                |                       |          |           |
|         |             | Proce     | ed to the next step o | of this task.         |          |           |
|         |             |           |                       |                       |          |           |

### **Define Parameters**

- 1. Deselect all of the procedures
- 2. Select the DELETECUSTOMER\_DATA procedure
- 3. Change the
  - WrkCustNbr to an input field, WrkUtilDS will still be an Output field

### Click Next

| App    | lication Se | ervers                     | Installations     |                |                  |                  |          |           |   |      |    |
|--------|-------------|----------------------------|-------------------|----------------|------------------|------------------|----------|-----------|---|------|----|
| erver: | WEBSERVS    | - V2.6 (                   | (web services)    | •              |                  |                  |          |           |   |      |    |
|        | Proce       | dure na                    | me:               |                | DEL              | ETECUSTOMER_     | DATA     |           |   |      |    |
|        | URI pa      | ath temp                   | plate for resourc | ce:            | /Del             | eteCustomer/ us  | tno:\d+} | ł         |   |      |    |
|        | HTTP        | request                    | t method:         |                | DE               | LETE 🔻 💶         |          |           |   |      |    |
|        | URI pa      | ath temp                   | plate for method  | 1:             | *N(              | DNE              | or.      |           |   |      |    |
|        | HTTP        | respons                    | se code output    | parameter:     | *N               | ONE 🔻            |          |           |   |      |    |
|        | HTTP        | header                     | array output pai  | rameter:       | *N               | ONE 🔻            |          |           |   |      |    |
|        | Allowe      | Allowed input media types: |                   |                |                  | *XML_AND_JSON or |          |           |   | -    |    |
|        | Returr      | ned outp                   | out media types:  | :              | *XML_AND_JSON or |                  |          |           |   | - 14 |    |
|        | Wheth       | ner to wr                  | ap input param    | eters:         |                  |                  |          |           |   | -    |    |
|        | $\odot$     | Wrap in                    | put parameters    |                |                  |                  |          |           |   |      |    |
|        | ۲           | Do not v                   | wrap input parai  | meters         |                  |                  |          |           |   |      |    |
|        |             | Input pa                   | rameter mappi     | ngs:           |                  |                  |          |           |   |      |    |
|        |             | Parar                      | neter name        | Data type      | е                | Input source     | e        | Identifie | r | ۵    | )e |
|        | 14          | WrkC                       | ustNbr            | zoned          |                  | *PATH_PARAM      | •        | custno    | • | NONE |    |
|        | Back        | läikt                      | Cancel            |                |                  |                  |          |           |   |      |    |
|        |             | Proce                      | ed to the next st | tep of this ta | ask.             |                  |          |           |   |      | _  |
|        | _           |                            |                   |                | _                | ,                |          |           | _ |      | -  |
|        |             |                            |                   |                |                  |                  |          |           |   |      |    |

### Resource Method Information

- 1. Change HTTP Method to Delete
- 2. Change Media types to JSON or XML
- 3. Mapping WrkCustNbr
  - Associate with custno
  - \*PATH\_PARAM will be in the URL of the request

### Click Next

Application Servers Installations

Server: WEBSERVS - V2.6 (we Application Servers Installations Last four steps WEBSERVS > Managerver: WEBSERVS - V2.6 (we Application Servers Installations are the same. WEBSERVS > Manaderver: WEBSERVS - V2.6 (we Application Servers Installations Deploy New Se Specify User ID for erver: WEBSERVS - V2.6 (web services) WEBSERVS > Manag Deploy New Se Make sure to The service requires WEBSERVS > Manage Deployed Specify Library List check your Deploy New Se Specify Transport Int Specify User ID for th The functionality of th **Deploy New Service** options before Web service program OUse server's Summary - Step 9 of 9 Specify transport info clicking Finish! Specify an exis Specify library list po: When you click Finish the web se The user ID m Insert libraries Information to be pas User ID: WFR Insert libraries Specify Transport Me Service Methods Request Information Library list entries: Update the Transport | Library na QUERY ST DeleteCustomer Resource name: RPGTRAIN Resource description: Delete a Customer Record REMOTE A Back Next Remove All Add Service install path : /www/webservs/webservices/services/DeleteCustomer REMOTE U URI path template: /DeleteCustomer/{custno:\d+} Proceed Back Ninxt REQUEST User ID for service: WEBSERVICE /QSYS.LIB/RPGTRAIN.LIB/CUSTSRVPGM.SRVPGM Program: Proceed Back Nnxt Library list for service: RPGTRAIN Proceed Back Finish Cancel Save all of the pending changes for this task.

### Add a Customer Record.

```
Dcl-Proc WriteCUSTOMER_Data Export;
```

```
Dcl-Pi *N;
   CUSTOMERDataDS LIKEDS(CUSTOMER_IODataDS);
    WrkCustNbr Zoned(6:0);
    WrkUtilDS LikeDS(UtilDSSQL);
End-Pi ;
SuccessFlag = *off;
   EXEC SQL
      INSERT INTO CUSTOMER
        (CUSTNO, CFNAME, CLNAME, CSTREET, CCITY, CSTATE, CZIP, CPHONE,
               CALPHONE, CEMAIL, ORDDAT, BALDUE)
                   VALUES(:CUSTOMERDataDS);
    GetDiagnostics(WrkUtilDS);
    If ReturnedSQLCode = 000;
       WrkUtilDS.SuccessFlag = *on;
       COMMIT:
    Else;
        WrkUtilDS.SuccessFlag = *off;
     EndIf;
```

```
End-Proc;
```

Application Servers Installations

erver: WEBSERVS - V2.6 (web services)

| WEBSERVS > Manage Depl          | Appl                                  | lication Servers            | nstallatio | ns                                                                                                    |              |
|---------------------------------|---------------------------------------|-----------------------------|------------|----------------------------------------------------------------------------------------------------|--------------|
|                                 | Server:                               | WEBSERVS - V2.6 (we         | eb servi   | ces) 🔻                                                                                                    | First        |
| Manage Deployed §               |                                       | WEBSERVS > Manag            | Appl       | ication Servers Installations                                                                               | are          |
| Data current as of Sep 17, 2    |                                       |                             | erver:     | VEBSERVS - V2.6 (web services) 🔹                                                                            | since        |
| Deployed services: 📀            | ployed services: 2 Deploy New Service |                             |            |                                                                                                    |              |
| Service name                    |                                       | Specify Web service         | ŧ          | Specify Location of IBM i Program Object - Step 2 of 9                                                      | proce        |
| <ul> <li>ConvertTemp</li> </ul> |                                       | Welcome to the Dep          |            |                                                                                                    | all ·        |
| GetCustomer                     |                                       |                             |            | The IBM I object to be externalized as a web service must be                                                |              |
| Deploy Stop Pro                 |                                       | Specify Web service         | 1          | Specify the program object for the Web service. ②                                                           | Serv         |
|                                 |                                       | © SOAP                      |            |                                                                                                    |              |
| <b>**</b>                       |                                       | A SOAP-based<br>XML message |            | Specify IBM i library and ILE program object name (Recon                                                    | nmended)     |
|                                 |                                       | REST                        |            | You can specify the program object location by entering th<br>recommended way to locate the program object. | e name of tr |
|                                 |                                       | A REST-based                | 1          | Library name: RPGTRAIN                                                                                      |              |
|                                 | 1                                     |                             |            | ILE Object name: CUSTSRVPGM                                                                                 |              |
|                                 |                                       |                             |            | ILE Object type:                                                                                            |              |
|                                 |                                       | Back Nnxt Ca                |            | Browse the integrated file system for the IBM i program ob                                                  | oject        |
|                                 |                                       |                             |            | Back Next Cancel                                                                                            |              |
|                                 |                                       |                             |            | Proceed to the next step of this task.                                                                      |              |

First three steps are the same since the procedures are all in one service program

#### Application Servers Installations

erver: WEBSERVS - V2.6 (web services)

WEBSERVS > Manage Deployed Services > Deploy New Service

#### **Deploy New Service**

Specify Name for Service - Step 3 of 9

The Web service to be externalized is a resource. The URI path template identifies matching string or one or more template parameters that can contain regular expressions to further res

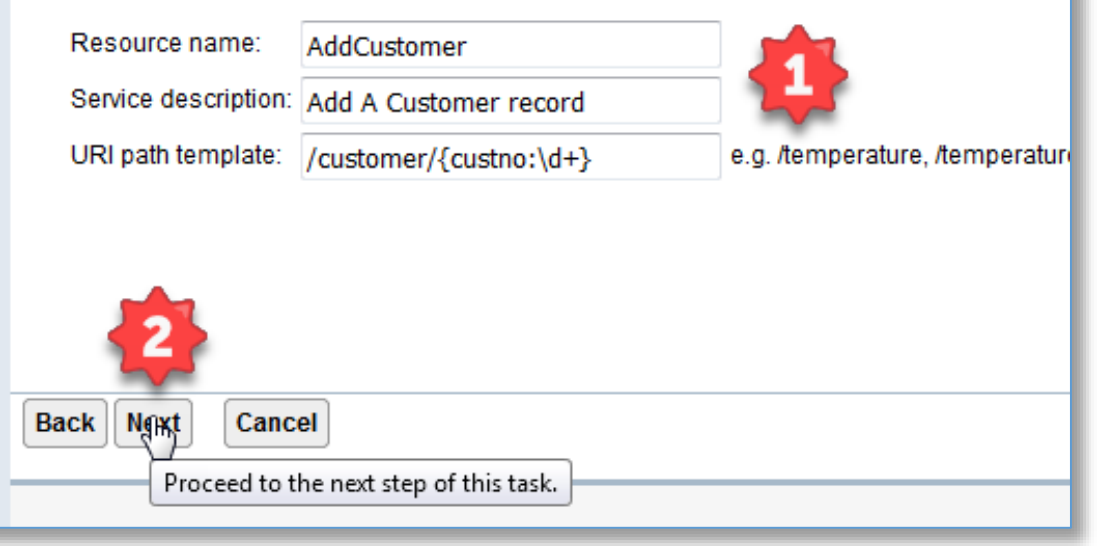

### **1. Define Parameters**

- Resource should make sense for the procedure
- Always include a description of the Service
- URL path Template
- 2. Click Next

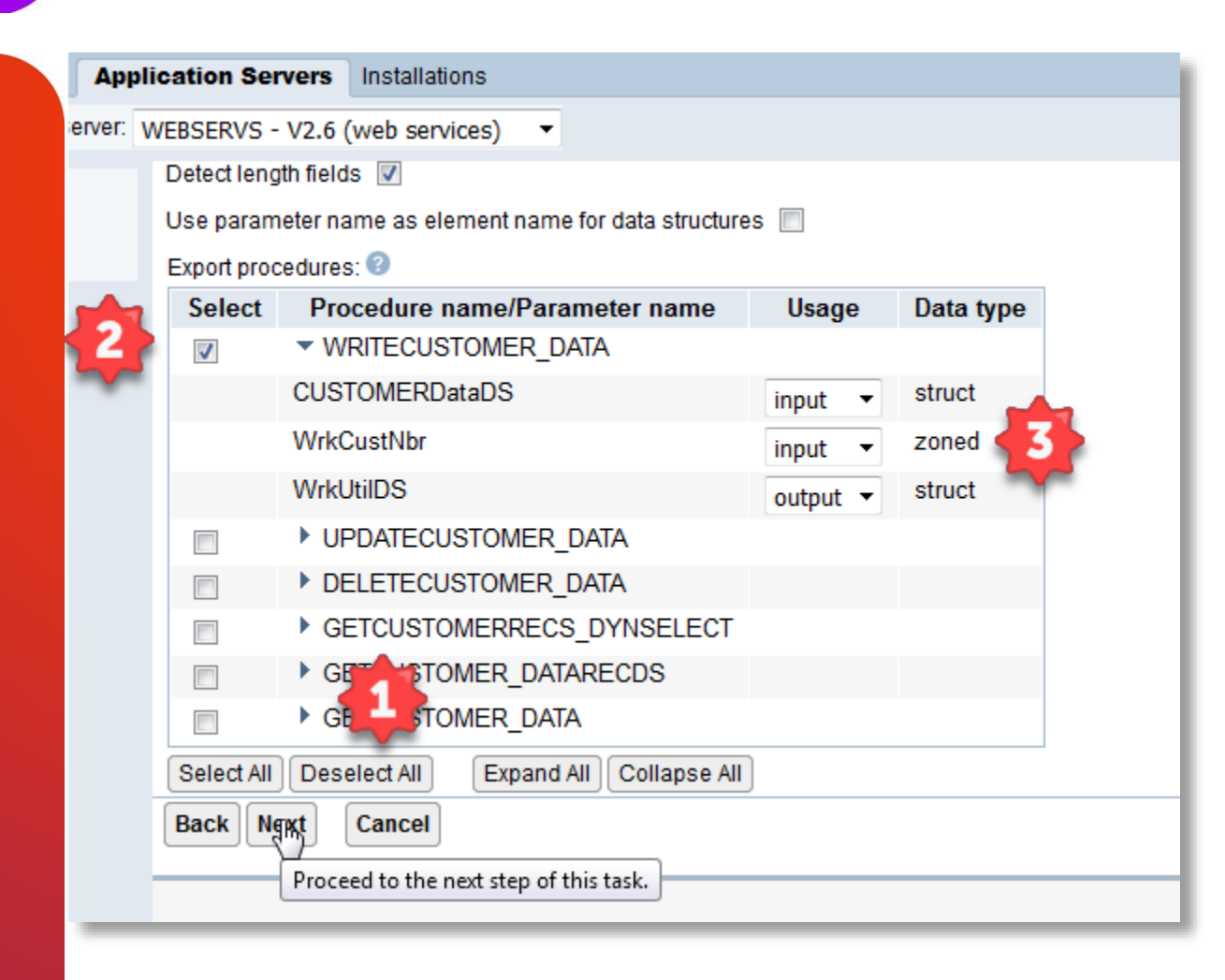

### **Define Parameters**

- 1. Deselect All procedures
- 2. Select WRITECSTOMER\_DATA
- 3. Set CUSTOMERDataDS as an input parameter
- 4. Also WrkCustNbr As input

### Click Next

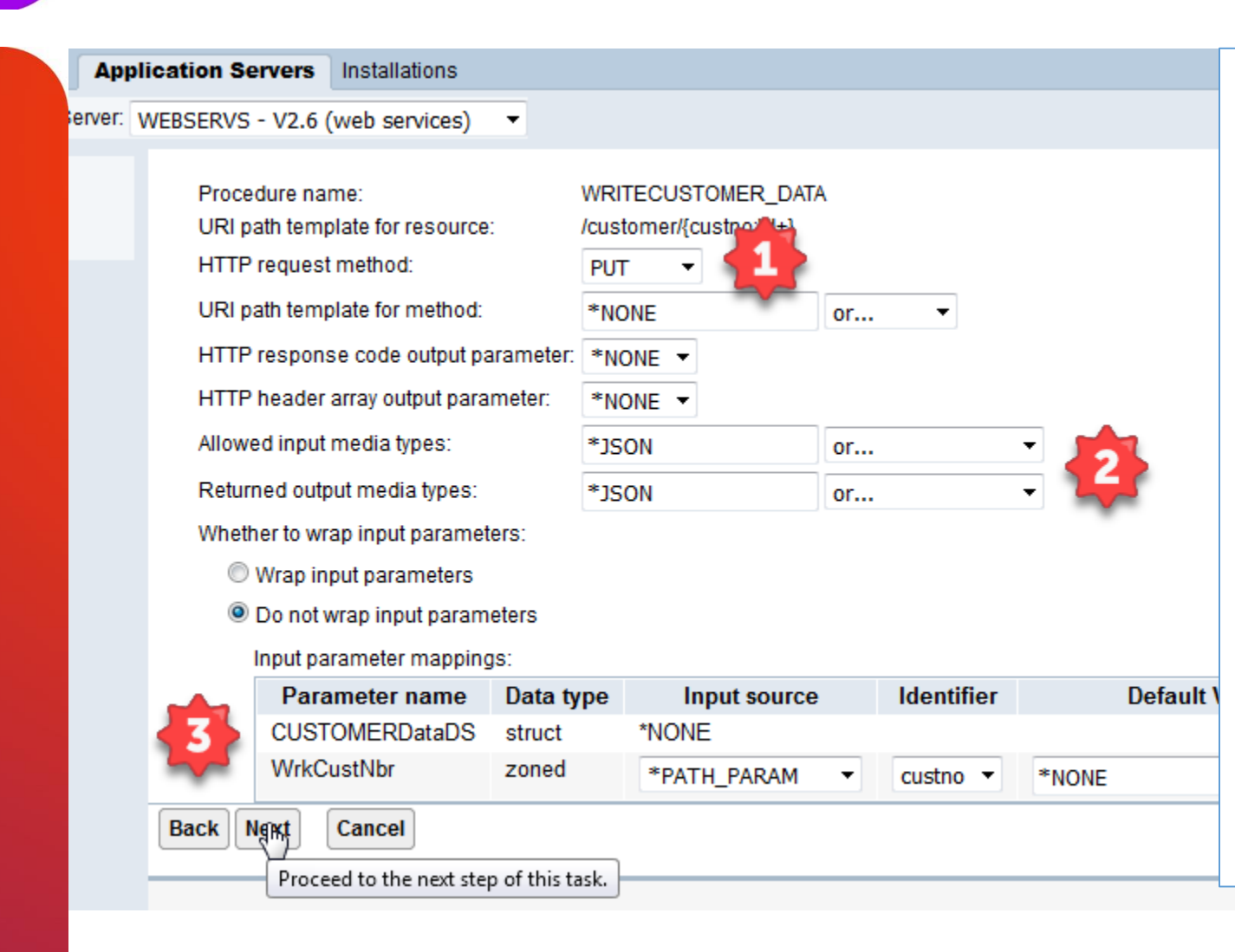

### **Resource Method Information**

- Change HTTP Method to **PUT**
- 2. Change Media types to JSON or XML
- 3. Mapping WrkCustNbr
  - Associate with custno
  - \*PATH\_PARAM will be in the URL of the request

### Click Next

Application Servers Installations

Server: WEBSERVS - V2.6 (we Application Servers Installations WEBSERVS > Managerver: WEBSERVS - V2.6 (we Application Servers Installations WEBSERVS > Manaderver: WEBSERVS - V2.6 (we Application Servers Installations Deploy New Se Specify User ID for erver: WEBSERVS - V2.6 (web services) WEBSERVS > Manag Deploy New Se The service requires WEBSERVS > Manage Deployed Specify Library List Deploy New Se Specify Transport Int Specify User ID for th The functionality of th **Deploy New Service** Web service program OUse server's Summary - Step 9 of 9 Specify transport info Specify an exis Specify library list po: When you click Finish the web se The user ID m Insert libraries Information to be pas User ID: WFR Insert libraries Specify Transport Me Service Methods Request Information Library list entries: Update the Transport | Library na QUERY ST DeleteCustomer Resource name: RPGTRAIN Resource description: Delete a Customer Record REMOTE A Back Next Remove All Add Service install path : /www/webservs/webservices/services/DeleteCustomer REMOTE U URI path template: /DeleteCustomer/{custno:\d+} Proceed Noxt REQUEST Back User ID for service: WEBSERVICE /QSYS.LIB/RPGTRAIN.LIB/CUSTSRVPGM.SRVPGM Program: Proceed Back Nnxt Library list for service: RPGTRAIN Proceed Back Finish Cancel Save all of the pending changes for this task.

Last four steps are the same.

Make sure to check your options before clicking Finish!

### Retrieve all Customer Records

```
Dcl-Proc GetCUSTOMER_DataRecds EXPORT;
```

```
Dcl-Pi GetCUSTOMER_DataRecds;
CUSTOMER_IORcdsDS_LENGTH int(10);
CUSTOMER_IORcdsDS LikeDS(CUSTOMER_IODataRcdsDS) Dim(9999);
WrkUtilDS LikeDS(UtilDSSQL);
End-Pi;
```

```
Dcl-s NbrOfRows int(5) inz(%elem(CUSTOMER_IORcdsDS));
Dcl-s RecordsNotFound Ind;
SuccessFlag = *off;
```

```
// Clear out the Data Structures
Clear CUSTOMER_IORcdsDS;
Clear WrkUtilDS;
    Exec SQL Declare GetCUSTOMER_DataRecdsCur Cursor
    for SELECT CUSTNO, CFNAME, CLNAME, CSTREET, CCITY, CSTATE, CZIP,
        CPHONE, CALPHONE, CEMAIL, ORDDAT, BALDUE
        FROM CUSTOMER
        ORDER BY CLNAME, CFNAME;
```

```
GetDiagnostics(WrkUtilDS);
```

### Retrieve all Customer Records

```
Exec SQL Open GetCUSTOMER_DataRecdsCur;
GetDiagnostics(WrkUtilDS);
```

```
If WrkUtilDS.RowsCount > 0;
    WrkUtilDS.SuccessFlag = *on;
    CUSTOMER_IORcdsDS_LENGTH = WrkUtilDS.RowsCount;
Else;
    WrkUtilDS.SuccessFlag = *off;
EndIf;
```

```
Exec SQL close GetCUSTOMER_DataRecdsCur;
```

#### End-Proc

Application Servers Installations

erver: WEBSERVS - V2.6 (web services)

| WEBSERVS > Manage Depl        | App     | lication Servers In         | stallatio | ns                                                                                                    | -            |
|-------------------------------|---------|-----------------------------|-----------|----------------------------------------------------------------------------------------------------|--------------|
|                               | Server: | WEBSERVS - V2.6 (we         | eb servio | ces) 🔻                                                                                                    | First        |
| Manage Deployed S             |         | WEBSERVS > Manag            | Appl      | ication Servers Installations                                                                               | are tl       |
| Data current as of Sep 17, 20 |         |                             | erver: 👔  | WEBSERVS - V2.6 (web services)                                                                              | since        |
| Deployed services: 📀          |         | Deploy New Se               |           | Deploy New Service                                                                                          | STILLE       |
| Service name                  |         | Specify Web service         |           | Specify Location of IBM i Program Object - Step 2 of 9                                                      | proce        |
| Convert lemp                  |         | Welcome to the Depl         |           | The IBM i object to be externalized as a Web service must be                                                | all iı       |
| GetCustomer                   |         | On a sife Web and include   |           |                                                                                                    | servi        |
| Deploy Stop Pro               |         | Specify web service         |           | Specify the program object for the Web service. 😢                                                           |              |
| <b>4</b>                      |         | A SOAP-based<br>XML message |           | Specify IBM i library and ILE program object name (Recond)                                                  | nmended)     |
|                               |         | REST                        |           | You can specify the program object location by entering th<br>recommended way to locate the program object. | e name of tr |
|                               | 1       | A REST-based                |           | Library name: RPGTRAIN                                                                                      |              |
|                               | 1       |                             |           | ILE Object name: CUSTSRVPGM                                                                                 |              |
|                               |         |                             |           | ILE Object type:                                                                                            |              |
|                               |         |                             |           | Browse the integrated file system for the IBM i program of                                                  | oject        |
|                               | _       |                             |           | Back Next Cancel                                                                                            |              |
|                               |         |                             |           | Proceed to the next step of this task.                                                                      |              |

First three steps are the same since the procedures are all in one service program

#### Application Servers Installations

erver: WEBSERVS - V2.6 (web services)

WEBSERVS > Manage Deployed Services > Deploy New Service

#### **Deploy New Service**

Specify Name for Service - Step 3 of 9

The Web service to be externalized is a resource. The URI path template identifies matching string or one or more template parameters that can contain regular expressions to further res

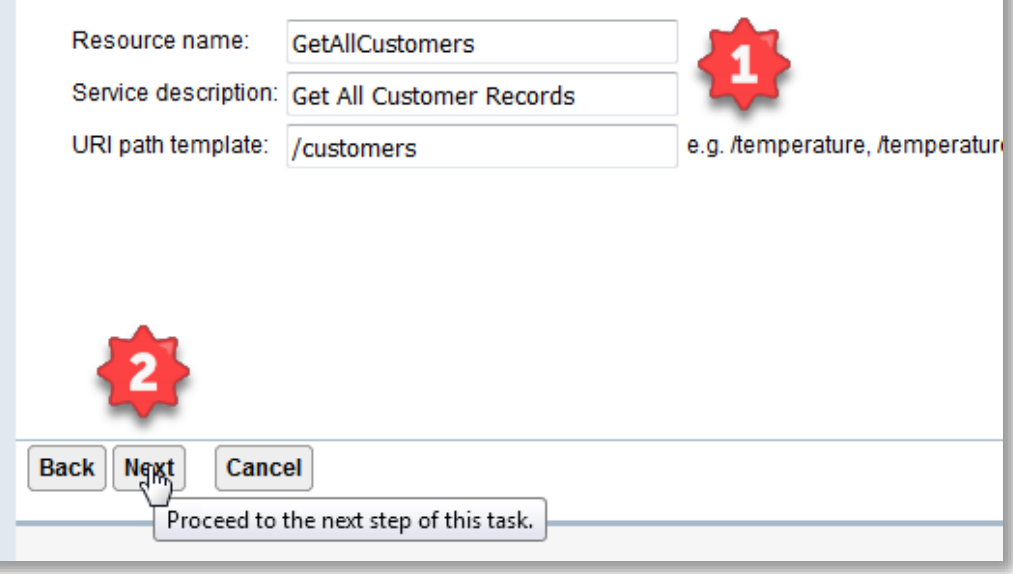

### **1. Define Parameters**

- Resource should make sense for the procedure
- Always include a description of the Service
- URL path Template
- 2. Click Next

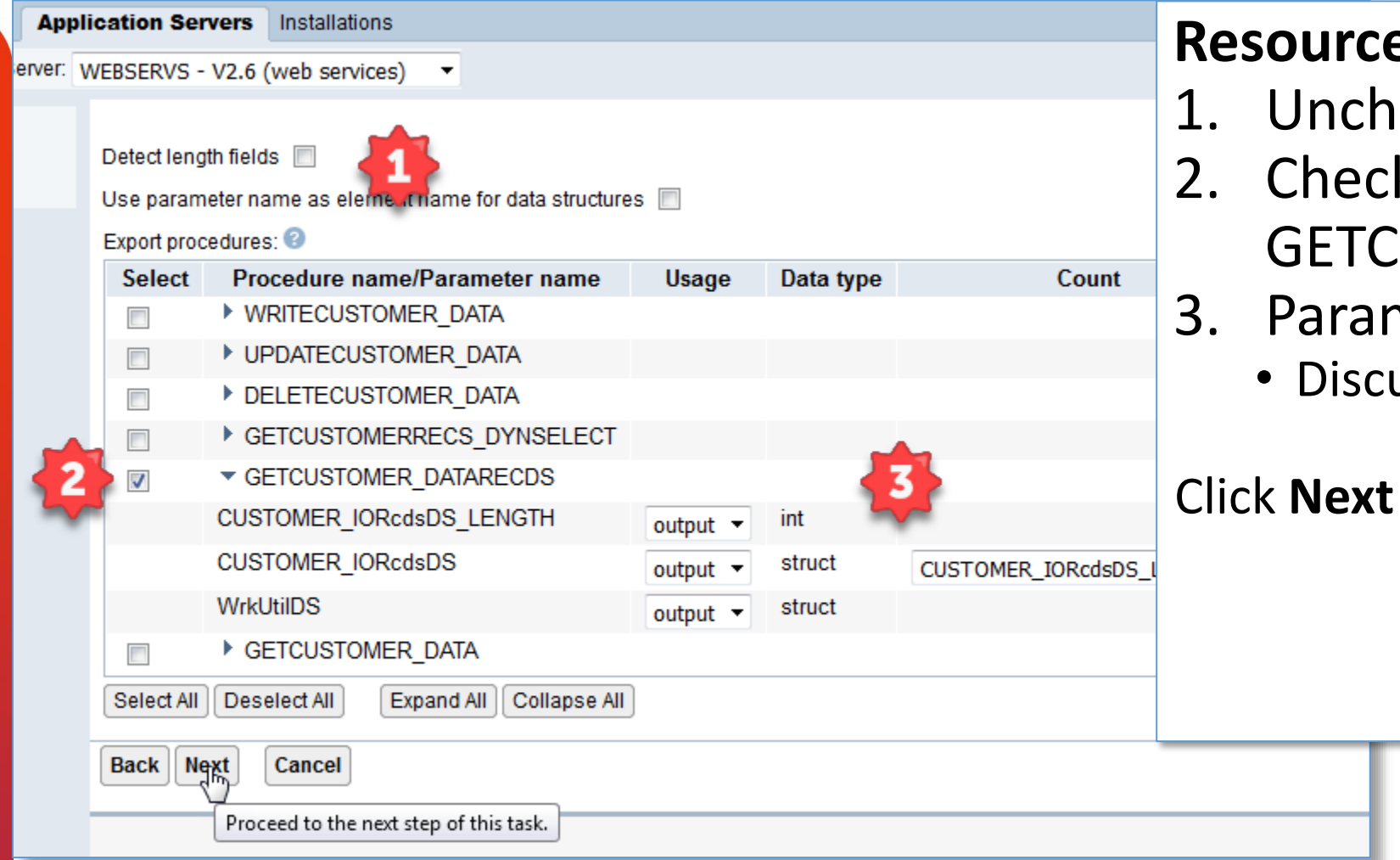

### **Resource Method Information**

- 1. Uncheck Detect length fields
- Check
  - GETCUSTOMER DATARECDS
- Parameters
  - Discussed on the next Slide

Detect length fields

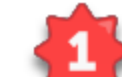

Use parameter name as element name for data structures 📃

Export procedures: 📀

| Select   | Procedure name/Parameter name | Usage    | Data type | Count                    |
|----------|-------------------------------|----------|-----------|--------------------------|
|          | WRITECUSTOMER_DATA            |          |           |                          |
|          | UPDATECUSTOMER_DATA           |          |           |                          |
|          | DELETECUSTOMER_DATA           |          |           |                          |
|          | GETCUSTOMERRECS_DYNSELECT     |          |           |                          |
| <b>V</b> | GETCUSTOMER_DATARECDS         |          |           |                          |
| -        | CUSTOMER_IORcdsDS_LENGTH      | output 💌 | int       |                          |
| 2        | CUSTOMER_IORcdsDS             | output 🝷 | struct    | CUSTOMER_IORcdsDS_LENGTH |
| ~        | WrkUtilDS                     | output 🝷 | struct    |                          |

### **Resource Method Information**

- 1. Detect length fields Uncheck to allow you to associate:
- 2. CUSTOMER\_IORcdsDS\_LENGTH with CUSTOMER\_IORcdsDS The CUSTOMER\_IORcdsDS\_LENGTH must be set in the RPG program to tell the webservice how many records are returned

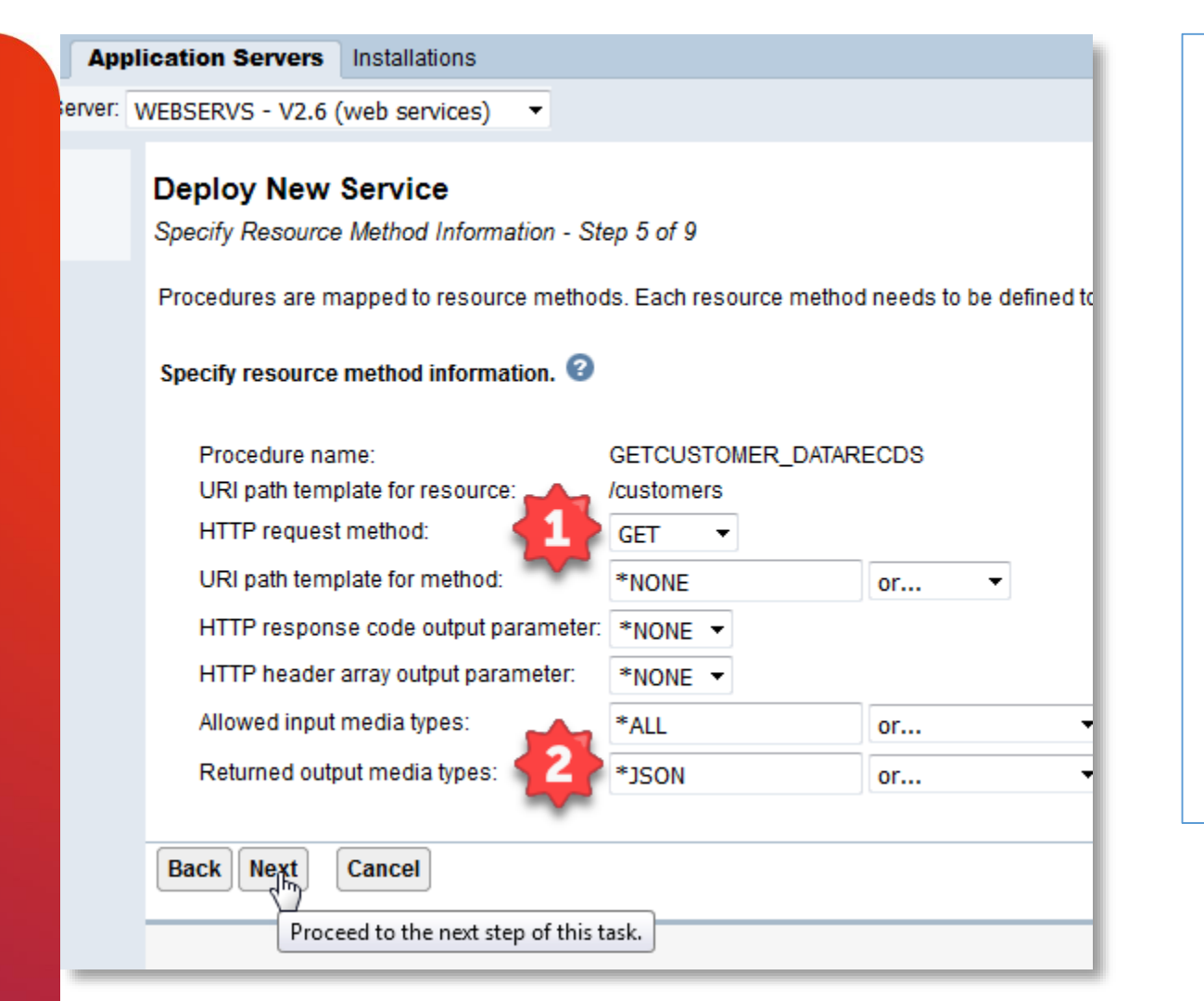

### **Resource Method Information**

- 1. Change HTTP Method to GET
- 2. Change Media output type to JSON
  - There is no input parameters in the Web Service

### Click Next

Application Servers Installations

Server: WEBSERVS - V2.6 (web Application Servers Installations Last four steps WEBSERVS > Managerver: WEBSERVS - V2.6 (we Application Servers Installations are the same. WEBSERVS > Manaderver: WEBSERVS - V2.6 (we Application Servers Installations Deploy New Se erver: WEBSERVS - V2.6 (web services) Specify User ID for WEBSERVS > Manac Deploy New Se Make sure to WEBSERVS > Manage Deployed Serv The service requires Specify Library List Deploy New Se check your Specify Transport In **Deploy New Service** Specify User ID for th The functionality of th options before Web service program Summary - Step 9 of 9 OUse server's Specify transport info clicking Finish! Specify an exis Specify library list po: When you click Finish the web service The user ID m Insert libraries Information to be pa User ID: WEB Insert libraries Request Information Service Methods Specify Transport Me Library list entries: Update the Transport GetAllCustomers Resource name: Library na QUERY S Resource description: Get All Customer Records RPGTRAIN Service install path : /www/webservs/webservices/services/GetAllCustomers REMOTE Back Next Remove All URI path template: Add /customers REMOTE User ID for service: webservice Proceed REQUEST /QSYS.LIB/RPGTRAIN.LIB/CUSTSRVPGM.SRVPGM Noxt Program: Back Library list for service: RPGTRAIN Proceed Back Nnxt Proceed Back Finish Cancel Save all of the pending changes for this task.

### Update A Customer Record.

// \* Updates DB2 Data For CUSTOMER

```
Dcl-Proc UpDateCUSTOMER Data Export;
   Dcl-Pi *N;
     CUSTOMERDataDS LIKEDS(CUSTOMER IODataDS);
    WrkCustNbr Zoned(6:0);
     WrkUtilDS LikeDS(UtilDSSQL);
   End-Pi ;
   SuccessFlag = *off;
       EXEC SQL UPDATE CUSTOMER
         SET ROW = :CUSTOMERDataDS
           WHERE CUSTNO = :WrkCustNbr;
   GetDiagnostics(WrkUtilDS);
```

### Update A Customer Record - cont.

```
If ReturnedSQLCode = 000;
    WrkUtilDS.SuccessFlag = *on;
    COMMIT;
else;
    WrkUtilDS.SuccessFlag = *off;
EndIf;
EndIf;
```

Application Servers Installations

erver: WEBSERVS - V2.6 (web services)

| WEBSERVS > Manage Depl        | App     | lication Servers                                                       | Installations                                                              |          |                                                                                                    |                                                                                  |
|-------------------------------|---------|------------------------------------------------------------------------|----------------------------------------------------------------------------|----------|----------------------------------------------------------------------------------------------------|----------------------------------------------------------------------------------|
|                               | Server: | WEBSERVS - V2.6 (                                                      | web services)                                                              | -        |                                                                                                    | First three steps                                                                |
| Manage Deployed S             |         | WEBSERVS > Man                                                         | age Deployed Se                                                            | enver: 1 |                                                                                                    | are the same                                                                     |
| Data current as of Sep 17, 20 |         |                                                                        |                                                                            | erver.   | webservices)                                                                                                    | since the                                                                        |
| Deployed services: 📀          |         | Deploy New                                                             | Service                                                                    |          | Deploy New Service                                                                                                    |                                                                                  |
| Service name                  |         | Specify Web serv                                                       | rice type - Step                                                           |          | Specify Location of IBM   Program Object - S                                                                                                    | procedures are                                                                   |
| ConvertTemp                   |         | Welcome to the De                                                      | eploy New Servic                                                           |          | The IBM i object to be externalized as a Web se                                                                                                    | all in one                                                                       |
| GetCustomer                   |         |                                                                        | -                                                                          |          | Specify the program chiest for the Web servi                                                                                                    | service program                                                                  |
| Deploy Stop Pro               |         | Specify Web servic                                                     | ce type: 😢                                                                 |          | specify the program object for the web servi                                                                                                    | Service program                                                                  |
|                               | 4       | A SOAP-bas<br>XML messar<br>REST<br>A REST-bas<br>itself.<br>Back Next | ed Web service i<br>ges that are base<br>ed Web service e<br><b>Cancel</b> |          | <ul> <li>Specify IBM i library and ILE program object</li> <li>You can specify the program object location recommended way to locate the program of Library name: RPGTRAIN</li> <li>ILE Object name: CUSTSRVPGM</li> <li>ILE Object type:          <ul> <li>*SRVPGM</li> <li>*PGM</li> </ul> </li> <li>Browse the integrated file system for the IBM</li> <li>Back Nggt Cancel</li> </ul> | name (Recommended)<br>by entering the name of tr<br>bject.<br>A i program object |
|                               |         |                                                                        |                                                                            |          | Proceed to the next step of this task.                                                                                                    |                                                                                  |

#### Application Servers Installations

erver: WEBSERVS - V2.6 (web services)

WEBSERVS > Manage Deployed Services > Deploy New Service

#### **Deploy New Service**

Specify Name for Service - Step 3 of 9

The Web service to be externalized is a resource. The URI path template identifies matching string or one or more template parameters that can contain regular expressions to further re-

| Resource name:       | UpdateCustomer               |                                |  |  |  |
|----------------------|------------------------------|--------------------------------|--|--|--|
| Service description: | Update A Customer Recird     |                                |  |  |  |
| URI path template:   | /UpdateCustomer/{custno:\d+} | e.g. /temperature, /temperatur |  |  |  |
|                      |                              |                                |  |  |  |
|                      |                              |                                |  |  |  |
|                      |                              |                                |  |  |  |
|                      |                              |                                |  |  |  |

### Back Next Cancel Proceed to the next step of this task.

### **1. Define Parameters**

- Resource should make sense for the procedure
- Always include a description of the Service
- URL path Template
- 2. Click Next

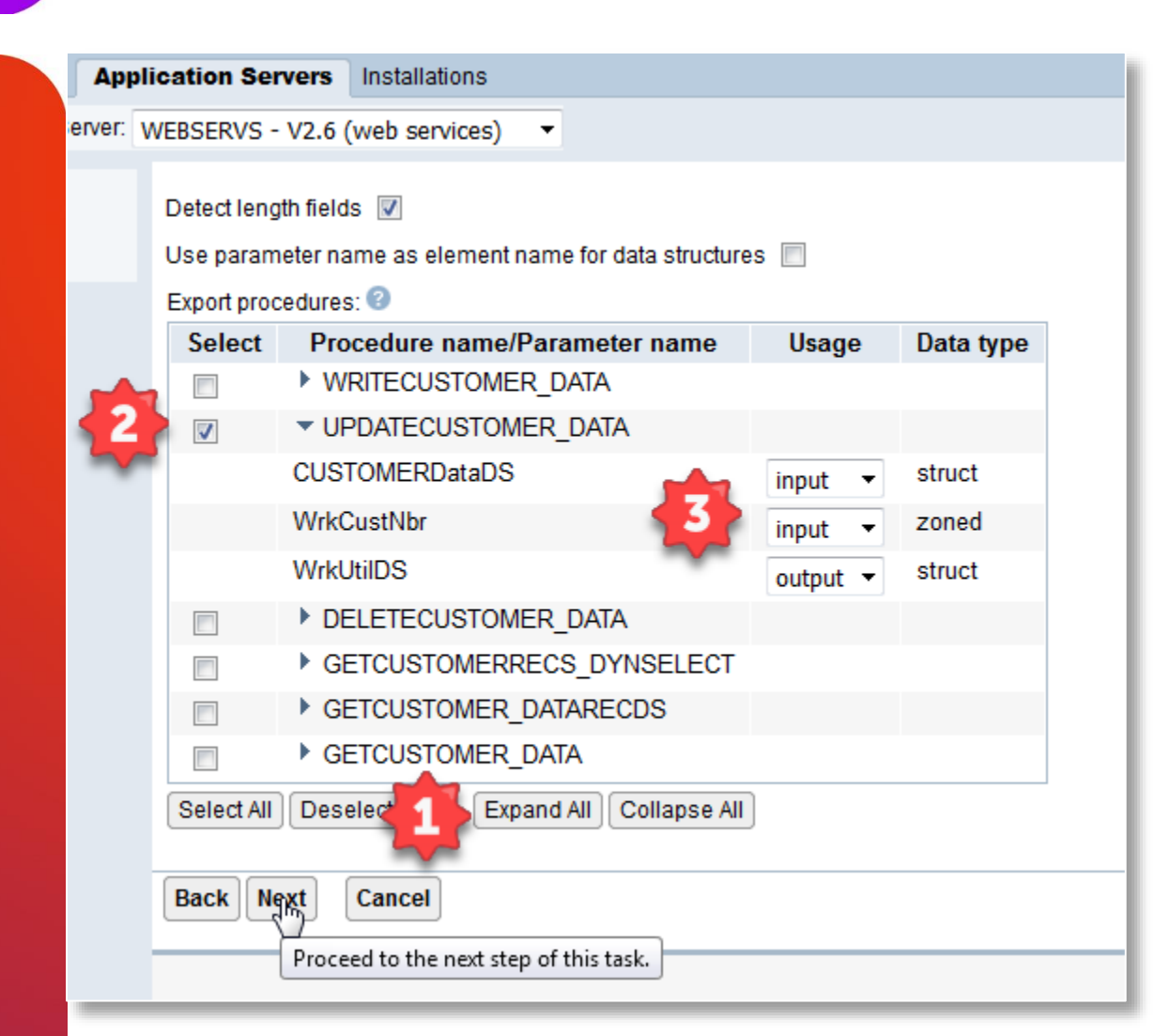

### **Define Parameters**

- 1. Deselect All procedures
- 2. Select UPDATECUSTOMER\_DATA
- 3. Set CUSTOMERDataDS as an input parameter
- 4. Also WrkCustNbr As input

### Click Next

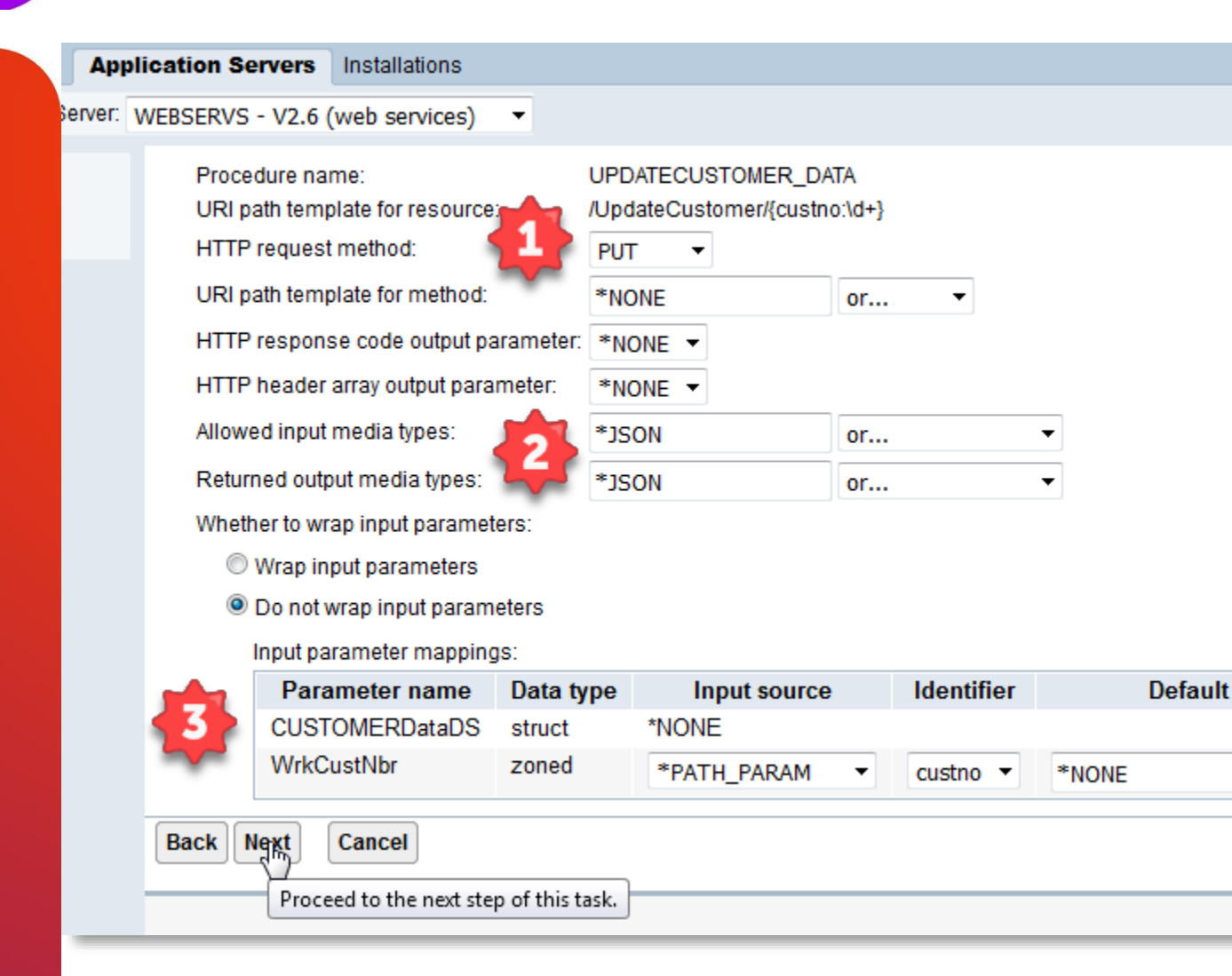

### **Resource Method Information**

- Change HTTP Method to **PUT**
- 2. Change Media types to JSON or XML
- 3. Mapping WrkCustNbr
  - Associate with custno
  - \*PATH\_PARAM will be in the URL of the request

### Click Next

Application Servers Installations

Server: WEBSERVS - V2.6 (web Application Servers Installations WEBSERVS > Managerver: WEBSERVS - V2.6 (we Application Servers Installations WEBSERVS > Manaderver: WEBSERVS - V2.6 (we Application Servers Installations Deploy New Se Specify User ID for erver: WEBSERVS - V2.6 (web services) WEBSERVS > Manag Deploy New Se WEBSERVS > Manage Deployed Ser The service requires Specify Library List Deploy New Se Specify Transport Int **Deploy New Service** Specify User ID for th The functionality of th Web service program Summary - Step 9 of 9 OUse server's Specify transport infor Specify an exis When you click Finish the web servic Specify library list po: The user ID m Insert libraries Information to be pas User ID: WEB Insert libraries Service Methods Request Information Specify Transport Mei Library list entries: Update the Transport UpdateCustomer Resource name: Library na Resource description: Update A Customer Recird QUERY ST RPGTRAIN Service install path : /www/webservs/webservices/services/UpdateCustomer REMOTE A Back Next URI path template: /UpdateCustomer/{custno:\d+} Remove All Add REMOTE U User ID for service: webservice Proceed Program: /QSYS.LIB/RPGTRAIN.LIB/CUSTSRVPGM.SRVPGM Back Noxt REQUEST Library list for service: RPGTRAIN Proceed Back Nnxt Proceed Back Figish Cancel Save all of the pending changes for this task.

Last four steps are the same.

Make sure to check your options before clicking Finish!

### Questions or Comments?

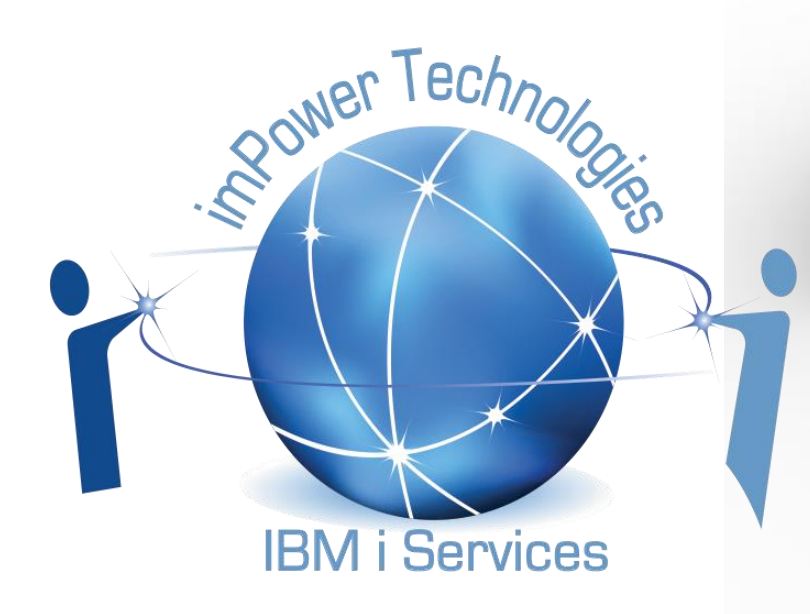

Jim Buck Phone 262-705-2832 Email - <u>jbuck@impowertechnologies.com</u> Twitter - @j\_buck51

### The Omni User 🛦

An Association of Chicagoland Computer Professionals